Programmable Terminal NA-series

# Practices Guide NJ/NX Troubleshooter For the Intermediate Level

NA5-15[]101[] NA5-12[]101[] NA5-9[]001[] NA5-7[]001[]

Practices Guide

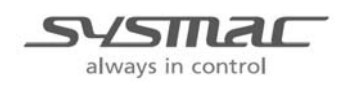

V420-E1-01

### Introduction

This guide provides reference information for the use of NJ/NX troubleshooter. It does not provide safety information.

Be sure to obtain the NA-series Programmable Terminal User's Manuals, read and understand the safety points and other information required for use, and test sufficiently before actually using the equipment.

# **Terms and Conditions Agreement**

### Warranty, Limitations of Liability

### Warranties

### Exclusive Warranty

Omron's exclusive warranty is that the Products will be free from defects in materials and workmanship for a period of twelve months from the date of sale by Omron (or such other period expressed in writing by Omron). Omron disclaims all other warranties, express or implied.

### Limitations

OMRON MAKES NO WARRANTY OR REPRESENTATION, EXPRESS OR IMPLIED, ABOUT NON-INFRINGEMENT, MERCHANTABILITY OR FITNESS FOR A PARTICULAR PURPOSE OF THE PRODUCTS. BUYER ACKNOWLEDGES THAT IT ALONE HAS DETERMINED THAT THE PRODUCTS WILL SUITABLY MEET THE REQUIREMENTS OF THEIR INTENDED USE.

Omron further disclaims all warranties and responsibility of any type for claims or expenses based on infringement by the Products or otherwise of any intellectual property right.

### Buyer Remedy

Omron's sole obligation hereunder shall be, at Omron's election, to (i) replace (in the form originally shipped with Buyer responsible for labor charges for removal or replacement thereof) the non-complying Product, (ii) repair the non-complying Product, or (iii) repay or credit Buyer an amount equal to the purchase price of the non-complying Product; provided that in no event shall Omron be responsible for warranty, repair, indemnity or any other claims or expenses regarding the Products unless Omron's analysis confirms that the Products were properly handled, stored, installed and maintained and not subject to contamination, abuse, misuse or inappropriate modification. Return of any Products by Buyer must be approved in writing by Omron before shipment. Omron Companies shall not be liable for the suitability or unsuitability or the results from the use of Products in combination with any electrical or electronic components, circuits, system assemblies or any other materials or substances or environments. Any advice, recommendations or information given orally or in writing, are not to be construed as an amendment or addition to the above warranty.

See http://www.omron.com/global/ or contact your Omron representative for published information.

### Limitation on Liability; Etc

OMRON COMPANIES SHALL NOT BE LIABLE FOR SPECIAL, INDIRECT, INCIDENTAL, OR CONSEQUENTIAL DAMAGES, LOSS OF PROFITS OR PRODUCTION OR COMMERCIAL LOSS IN ANY WAY CONNECTED WITH THE PRODUCTS, WHETHER SUCH CLAIM IS BASED IN CONTRACT, WARRANTY, NEGLIGENCE OR STRICT LIABILITY.

Further, in no event shall liability of Omron Companies exceed the individual price of the Product on which liability is asserted.

### **Application Considerations**

### Suitability of Use

Omron Companies shall not be responsible for conformity with any standards, codes or regulations which apply to the combination of the Product in the Buyer's application or use of the Product. At Buyer's request, Omron will provide applicable third party certification documents identifying ratings and limitations of use which apply to the Product. This information by itself is not sufficient for a complete determination of the suitability of the Product in combination with the end product, machine, system, or other application or use. Buyer shall be solely responsible for determining appropriateness of the particular Product with respect to Buyer's application, product or system. Buyer shall take application responsibility in all cases.

NEVER USE THE PRODUCT FOR AN APPLICATION INVOLVING SERIOUS RISK TO LIFE OR PROPERTY WITHOUT ENSURING THAT THE SYSTEM AS A WHOLE HAS BEEN DESIGNED TO ADDRESS THE RISKS, AND THAT THE OMRON PRODUCT(S) IS PROPERLY RATED AND INSTALLED FOR THE INTENDED USE WITHIN THE OVERALL EQUIPMENT OR SYSTEM.

### Programmable Products

Omron Companies shall not be responsible for the user's programming of a programmable Product, or any consequence thereof.

### Disclaimers

### Performance Data

Data presented in Omron Company websites, catalogs and other materials is provided as a guide for the user in determining suitability and does not constitute a warranty. It may represent the result of Omron's test conditions, and the user must correlate it to actual application requirements. Actual performance is subject to the Omron's Warranty and Limitations of Liability.

### Change in Specifications

Product specifications and accessories may be changed at any time based on improvements and other reasons. It is our practice to change part numbers when published ratings or features are changed, or when significant construction changes are made. However, some specifications of the Product may be changed without any notice. When in doubt, special part numbers may be assigned to fix or establish key specifications for your application. Please consult with your Omron's representative at any time to confirm actual specifications of purchased Product.

### Errors and Omissions

Information presented by Omron Companies has been checked and is believed to be accurate; however, no responsibility is assumed for clerical, typographical or proofreading errors or omissions.

### Contents

| Ter | ms and Cond  | itions Agreement                              | 3    |
|-----|--------------|-----------------------------------------------|------|
|     | Warrar       | ity, Limitations of Liability                 | 3    |
|     | Applica      | ition Considerations                          | 4    |
|     | Disclair     | ners                                          | 4    |
| 1   | Related Ma   | nuals                                         | 7    |
| 2   | Precautions  | 3                                             | 8    |
| •   |              |                                               |      |
| 3   | Introduction | וווויייייייייייייייייייייייייייי              | 9    |
|     | 3-1          | Architecture                                  | 9    |
|     | 3-2          | System Configuration                          | 12   |
| 4   | External Sp  | ecification                                   | .13  |
|     | 4-1          | Data Sheet of NJ/NX Troubleshooter            | 13   |
|     | 4-2          | Differences from the NS-series Troubleshooter | 15   |
| 5   | Each Page.   |                                               | .16  |
|     | 5-1          | Transition Flow of Startup Page               | 16   |
|     | 5-2          | Transition Flow of Detailed Page              | 17   |
|     | 5-3          | Active Events Controller Status Page          | 19   |
|     | 5-4          | Active Controller Events Page                 | 21   |
|     | 5-5          | Active User Events Page                       | 25   |
|     | 5-6          | Event Logs Controller Status Page             | 29   |
|     | 5-7          | Controller Event Logs Page                    | 31   |
|     | 5-8          | User Event Logs Page                          | 35   |
| 6   | NJ/NX Trou   | bleshooter Function                           | . 39 |
|     | 6-1          | How to Start the NJ/NX Troubleshooter         | 40   |
|     | 6-2          | Support Language                              | 41   |
|     | 6-3          | Security Settings                             | 43   |
|     | 6-4          | Screen Capture                                | 44   |

|     | 6-5           | Exporting Event Logs                                             | 46 |
|-----|---------------|------------------------------------------------------------------|----|
|     |               |                                                                  |    |
| 7   | Related Act   | ions and Functions                                               | 48 |
|     | 7-1           | Events and Actions                                               | 48 |
|     | 7-2           | Functions                                                        | 49 |
| 8   | Data Type     |                                                                  | 50 |
| 9   | Sysmac Stu    | ıdio Setup                                                       | 51 |
|     | 9-1           | Multiview Explorer - Troubleshooter                              | 51 |
|     | 9-2           | Multiview Explorer - Controller Event                            | 53 |
| 1 C | ) How to Pre- | -set the Troubleshooter                                          | 54 |
|     | 10-1          | How to Set User Errors/User Information                          | 54 |
|     | 10-2          | How to Set the Pages Associated with User Errors                 | 57 |
|     | 10-3          | How to Set the User Error Notifucation of Major Fault            | 58 |
|     | 10-4          | How to Automatically Launch the Troubleshooter when Error Occurs | 60 |
|     | 10-5          | How to Map the Language                                          | 61 |
| 11  | Pages and     | Procedure when Error Occurs                                      | 63 |
|     | 11-1          | Active Events and Event Logs                                     | 63 |
|     | 11-2          | How to Check and Reset Active Events                             | 64 |
|     | 11-3          | How to Check and Clear Event Logs                                | 71 |
| Ray | ision Historv | ·                                                                | 77 |

| Cat. No.  | Model                          | Manual name                                                  |
|-----------|--------------------------------|--------------------------------------------------------------|
| W500      | NJ501-[][][][]                 | NJ-series CPU Unit Hardware                                  |
|           | NJ301-000                      |                                                              |
|           |                                |                                                              |
| W501      | NX701-[][][][]                 | NJ/NX-series CPU Unit Software                               |
|           | NJ501-[][][]                   | User's Manual                                                |
|           | NJ301-[][][]                   |                                                              |
|           | NJ101-[][][][]                 |                                                              |
| W506      | NX701-[][][][]                 | NJ/NX-series CPU Unit Built-in EtherNet/IP <sup>™</sup> Port |
|           | NJ501-[][][]                   | User's Manual                                                |
|           | NJ301-11111                    |                                                              |
|           | NJ101-0000                     |                                                              |
| W505      | NX701-[][][]                   | NJ/NX-series CPU Unit Built-in EtherCAT® Port                |
|           | NJ501-11111                    | User's Manual                                                |
|           | NJ301-11111                    |                                                              |
|           | NJ101-[][][][]                 |                                                              |
| W504      | SYSMAC-SE2[1[1]                | Sysmac Studio Version 1 Operation Manual                     |
| W502      | NX701-[][][]                   | NJ/NX-series Instructions Reference Manual                   |
|           | NJ501-[][][]                   |                                                              |
|           | NJ301-000                      |                                                              |
|           |                                |                                                              |
| 0969584-7 | W4S1-05□                       | [Instruction Sheet] W4S1 Switching Hub (ENG/JPN)             |
|           | W4S1-03B                       |                                                              |
| V117      | NA5-15W[][][][]                | NA-series Programmable Terminal Hardware                     |
|           | NA5-12W[][][][]                | User's Manual                                                |
|           | NA5-9W[][][][]                 |                                                              |
| V118      |                                | NA-series Programmable Terminal Software                     |
|           | NA5-12W[][][][]                | User's Manual                                                |
|           | NA5-9W[][][][]                 |                                                              |
|           | NA5-7W[][][]                   |                                                              |
| V119      | NA5-15W[][][][]                | NA-series Programmable Terminal Device Connection            |
|           | NA5-9W[][][]]                  |                                                              |
|           | NA5-7W[][][][]                 |                                                              |
| V120      | NA5-15W[][][][]                | NA-series Programmable Terminal Startup Guide                |
|           | NA5-12W[][][][]                |                                                              |
|           | NA5-9W[][][]]<br>NA5-7W[][][]] |                                                              |
| E429      | E3NW-ECT                       | E3NW-ECT EtherCAT® Digital Sensor Communication Unit         |
| _ /_ ·    |                                | Operation Manual                                             |

The following manuals are related to this manual.

# 2 Precautions

(1) When building an actual system, check the specifications of the component devices of the system, use within the ratings and specified performance, and implement safety measures such as safety circuits to minimize the possibility of an accident.

(2) For safe use of the system, obtain the manuals of the component devices of the system and check the information in each manual, including safety precautions, precautions for safe use.(3) It is the responsibility of the customer to check all laws, regulations, and standards that the system must comply with.

(4) All rights reserved. No part of this publication may be reproduced, stored in a retrieval system, or transmitted, in any form, or by any means, mechanical, electronic, photocopying, recording, or otherwise, without the prior written permission of OMRON.

(5) The information in this guide is current as of October 2015.

No patent liability is assumed with respect to the use of the information contained herein. Moreover, because OMRON is constantly striving to improve its high-quality products, the information contained in this guide is subject to change without notice.

Special information in this document is classified as follows:

Precautions for Safe Use

Indicates precautions on what to do and what not to do to ensure safe usage of the product.

Precautions for Correct Use

Indicates precautions on what to do and what not to do to ensure proper operation and performance.

#### Additional Information

Additional information to read as required. This information is provided to increase understanding or make operation easier.

#### Copyrights and Trademarks

Sysmac and SYSMAC are trademarks or registered trademarks of OMRON Corporation in Japan and other countries for OMRON factory automation products. Screenshots are used in accordance with Microsoft Corporation guidelines. Windows, Visxual Basic, and Excel are registered trademarks of Microsoft Corporation in the USA and other countries.

EtherNet/IP is trademark of ODVA.

EtherCAT® is registered trademark and patented technology, licensed by Beckhoff Automation GmbH, Germany.

The SD is trademark of SD-3C, LLC.

Company names and product names in this document are the trademarks or registered trademarks of their respective companies.

The NJ/NX troubleshooter has the ability to monitor and reset the following events that are monitored with the NJ/NX event function on the NA screen; events occurred in the Controller, events defined to the Controller by the user, and these event logs.

The troubleshooter has the following main functions.

- Monitors and resets events (active events).
- Monitors and clears event logs.
- Moves to the NA user page associated with user error.
- Captures the page for active events/event logs.
- Outputs event logs in CSV file.

### 3-1 Architecture

You can check the active errors and event logs with the NJ/NX troubleshooter.

#### 1. Controller error, Controller information

This is an error or information that is monitored by the NJ/NX-series Controller. This can not be edited by the user.

You can monitor errors in the CPU Unit, NX slave terminal, EtherCAT slave, and CJ Unit on the NA screen.

#### 2. User error, User information

This is an error or information that can be difined by the user with the Sysmac Studio. Detailed Information such as a troubleshooting method can be set.

You can monitor user errors that are generated with "instruction to generate user errors (SetAlarm)".

You can monitor user information that is generated with "instruction to generate user information (SetInfo)", but only as an event log (be discussed later).

The Sysmac Studio is used to set user errors/user information (refer to Section 8-1). User errors can be transferred to the associated NA user page with the Sysmac Studio (same as NS function).

#### 3. Controller event log, User event log

You can monitor the occurred controller error/controller information as a controller event log. You can also monitor the occurred user error/user information as a user event log. These event logs are retained until the user clears the logs or memory. If the number of logs exceeds the maximum limit, the oldest log will be cleared.

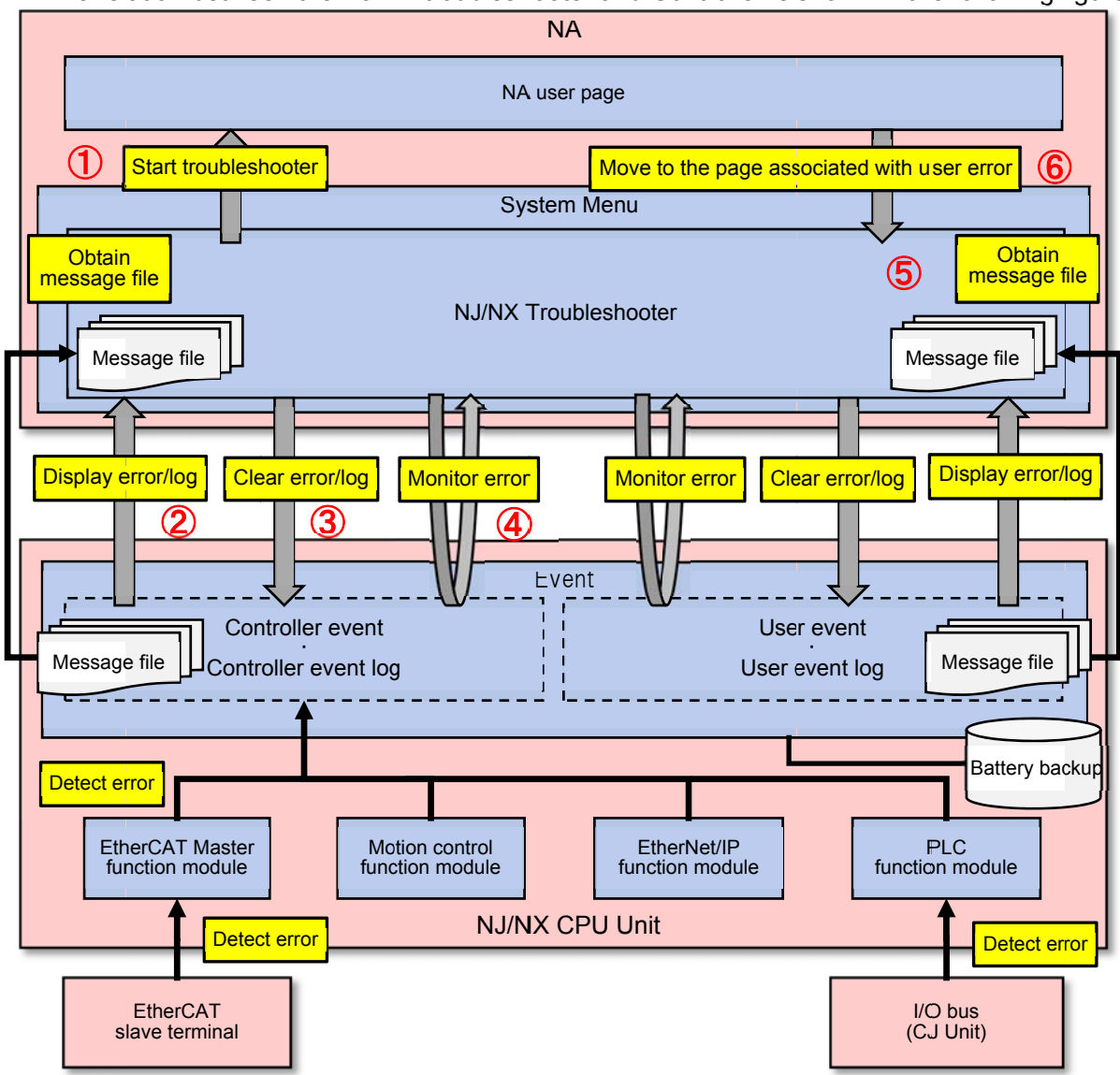

The relation between the NJ/NX troubleshooter and Controller is shown in the following figure.

| No          | Function                                          | Description                                                                                                    |  |
|-------------|---------------------------------------------------|----------------------------------------------------------------------------------------------------|--|
| 1           | Start troubleshooter                              | • You can start the NJ/NX troubleshooter from the NA user page or system page.                                                                                                    |  |
| 2           | Display error/log                                 | <ul> <li>Obtains errors/event logs from the CPU Unit and displays them on the<br/>troubleshooter page.</li> </ul>                                                                                                    |  |
| 3           | Clear error/log                                   | Resets the active errors in the CPU Unit.                                                                                                    |  |
| <b>(4</b> ) | Monitor error                                     | Always monitors the error status                                                                                                    |  |
| 5           | Obtain message file                               | <ul> <li>A message file for each language is sored in the built-in memory of the CPU Unit.</li> <li>When the NJ/NX troubleshooter first makes a transition, it obtains the message file for controller events/user events from the CPU Unit, in order to acceralate the display of the events at the pext transition. (Obtaining the message file of</li> </ul> |  |
|             |                                                   | the currently set-system language.)                                                                                                    |  |
| 6           | Move to the page<br>associated with user<br>error | You can associate the user events to the NA user page with the Sysmac Studio, and move to the associated NA user page from the NJ/NX troubleshooter.                                                                                                    |  |

# Additional Information

Information of active events and event logs occurred in each function module, EtherCAT slave terminal, or IO bus is retained in the battery-backup memory (non-volatile memory) of the CPU Unit.

# Additional Information

Only NJ-series can connect Units to I/O bus.

## 3-2 System Configuration

The main hardware configuration using the NJ/NX troubleshooter is shown in the following figure.

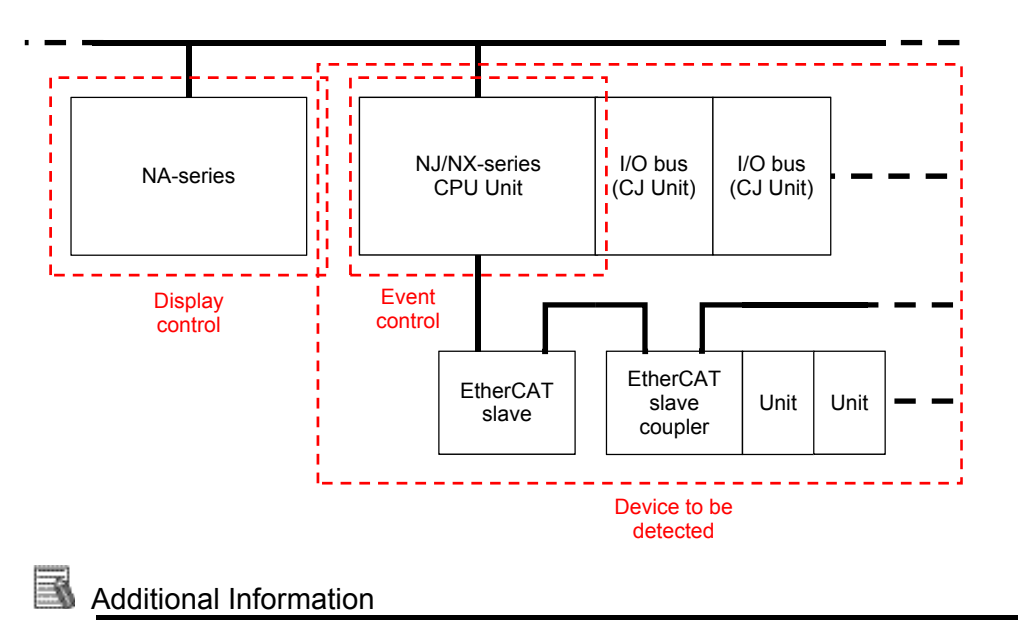

Only NJ-series can connect Units to I/O bus.

4 External Specification

### 4-1 Data Sheet of NJ/NX Troubleshooter

The items related to the NJ/NX troubleshooter during the NA operation are given below.

|                |                   |               | CPU Unit        |                  |          |          |
|----------------|-------------------|---------------|-----------------|------------------|----------|----------|
| Function       |                   |               | NX701-          | NJ501-           | NJ301-   | NJ101-   |
|                |                   |               | 0000            | 0000             | 0000     | 0000     |
| Max. no of     | Controller        | System log    | 2048 logs       | 1024 logs        | 512 logs | 512 logs |
| event logs     | event log         | Access log    |                 |                  |          |          |
|                | User event log    |               | 2048 logs       | 1024 logs        | 512 logs | 512 logs |
| Support        | System resou      | irce          | 9 languages for | NA               |          |          |
| language       | Controller eve    | ent log       | Japanese, Engl  | ish              |          |          |
|                | User event lo     | g             | Up to 9 languag | es (9 patterns)  |          |          |
| Area to obtain | PLC               | Common        | -               | -                |          |          |
| controller     |                   | IO Bus Master | Unable to       | -                |          |          |
| error          |                   |               | connect         |                  |          |          |
|                |                   | IO Bus Unit   | Unable to       | Rack No. 0 to 3  |          |          |
|                |                   | *1            | connect         | Slot No. 0 to 9  |          |          |
|                | Motion<br>control | Common        | -               | -                |          |          |
|                |                   | Axis          | No. 0 to 255    | No. 0 to 63      |          |          |
|                |                   | Axis group    | No. 0 to 63     | No. 0 to 31      |          |          |
|                | EtherNet/IP       | Communication | Port 1 ,Port 2  | Port 1           |          |          |
|                |                   | port          |                 |                  |          |          |
|                |                   | *2            |                 |                  |          |          |
|                |                   | CIP           | Port 1 ,Port 2  | Port 1           |          |          |
|                |                   | *3            |                 |                  |          |          |
|                |                   | TCP appli     | -               | -                |          |          |
|                | EtherCAT          | Common        | -               | -                |          |          |
|                |                   | Master        | -               | -                |          |          |
|                |                   | Slave         | Node No.        | Node No. 1 to 19 | 2        |          |
|                |                   | *4            | 1 to 512        |                  |          |          |

\*1 Event logs in the CJ Unit of FINS2102 can not be monitored /cleared.

\*2 When a NX701-[[[[[[]]] is connected and controller errors are occurring in the EtherNet/IP communication port, the controller errors can be filtered for each port, for instance, "Communication port1" and "Communication port2".

\*3 When a NX701-[][][]] is connected and controller errors are occurring in the EtherNet/IP CIP, the controller errors can be filtered for each port, for instance, "CIP1" and "CIP2".

\*4 When a controller error is occurring in the EtherCAT slave, the controller errors can be filtered for each node, for instance, "[001]Slave" and "[002]Slave".

| Item      |                |                    | Function                                                                     |
|-----------|----------------|--------------------|------------------------------------------------------------------------------|
| Multiview | Troubleshooter | Automatic Launch   | Sets to automatically launch the NJ/NX troubleshooter when an event          |
| Explorer  |                |                    | occurs.                                                                      |
|           |                | Security Settings  | Sets an authority for each access level to execute specific operations       |
|           |                |                    | of the NJ/NX troubleshooter.                                                 |
|           |                | Language Mapping   | Assigns a NA project language to a user event language of the NJ/NX project. |
|           |                | Target device for  | Sets the target device to save the screen capture and output of CSV          |
|           |                | screen capture and | file that are performed by the NJ/NX troubleshooter.                         |
|           |                | exported files     |                                                                              |
|           | User event     | · · ·              | The user event set in the Controller can be associated with the NA           |
|           |                |                    | user pages.                                                                  |

### The items related to the NJ/NX troubleshooter in the Sysmac Studio are given below.

#### The supported devices and troubleshooter functions (NX-series)

| System configuration | on                    | Troubleshooter fu | unction      |                   |                 |
|----------------------|-----------------------|-------------------|--------------|-------------------|-----------------|
|                      |                       | Error display     | Error reset  | Event log display | Event log reset |
| NX-series CPU Un     | it                    | Supported         |              |                   |                 |
| EtherCAT slave (S    | ysmac device)         | Supported         |              |                   |                 |
| EtherCAT             | EtherCAT Coupler Unit | Supported         |              |                   |                 |
| slave terminal       | NX Unit               | Supported         | Supported *1 | Supported         |                 |

\*1: A safety program may be required to reset errors for Safety Control Unit. For information on error reset in the Safety Control Unit, refer to the "NX-series Safety Control Unit User's Manual (Z930-E1-07)".

| System configuration | on                    | Troubleshooter fu | unction      |                     |                 |
|----------------------|-----------------------|-------------------|--------------|---------------------|-----------------|
|                      |                       | Error display     | Error reset  | Event log display   | Event log reset |
| CPU rack             | NJ-series CPU Unit    | Supported         |              |                     |                 |
|                      | CJ Unit               | Supported         |              | Percially not suppo | rted *1         |
| EtherCAT slave (S    | ysmac device)         | Supported         |              |                     |                 |
| EtherCAT             | EtherCAT Coupler Unit | Supported         |              |                     |                 |
| slave terminal       | NX Unit               | Supported         | Supported *2 | Supported           |                 |

#### The supported devices and troubleshooter functions (NJ-series)

\*1: The events (upper 4 digits of event the code are 0000Hex), which are error logs in the CJ-series Special Unit connected to the NJ-series CPU Unit, can not be neither displayed or deleted.

\*2: A safety program may be required to reset errors for Safety Control Unit. For information on error reset in the Safety Control Unit, refer to the "NX-series Safety Control Unit User's Manual (Z930-E1-07)".

### 4-2 Differences from the NS-series Troubleshooter

The NJ/NX troubleshooter for NA-series is designed based on the NJ/NX troubleshooter for NS-series.

The following table shows the major differences from the NS-series NJ/NX troubleshooter.

| Item                               | Description                                                                  |
|------------------------------------|------------------------------------------------------------------------------|
| Area to obtain controller errors   | The scope of displaying and resetting controller errors is expanded in       |
|                                    | NA-series in comparison to NS-series.                                        |
|                                    | Errors in the NX Unit of the EtherCAT slave terminal can be displayed and    |
|                                    | reset. Event logs can be displayed and cleared.                              |
| Filtering of controller errors     | The NS-series displays controller errors for each function module, while the |
|                                    | NA-series can display controller errors for all function modules at a time.  |
| Filtering of controller event logs | The NA-series filters controller event logs by "Event log source" and "Log   |
|                                    | Туре".                                                                       |

# 5 Each Page

This section describes each page of the NJ/NX troubleshooter.

## 5-1 Transition Flow of Startup Page

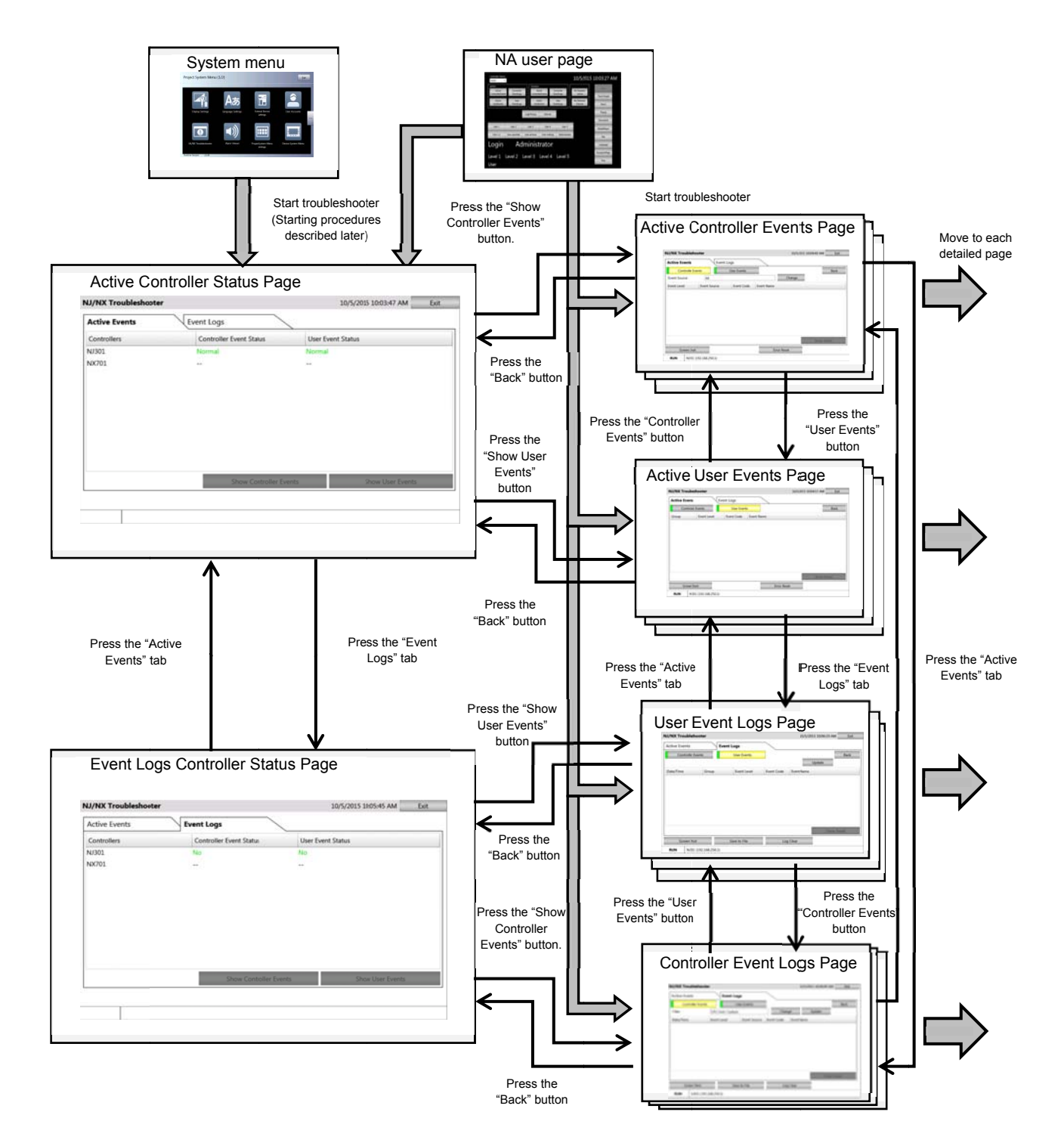

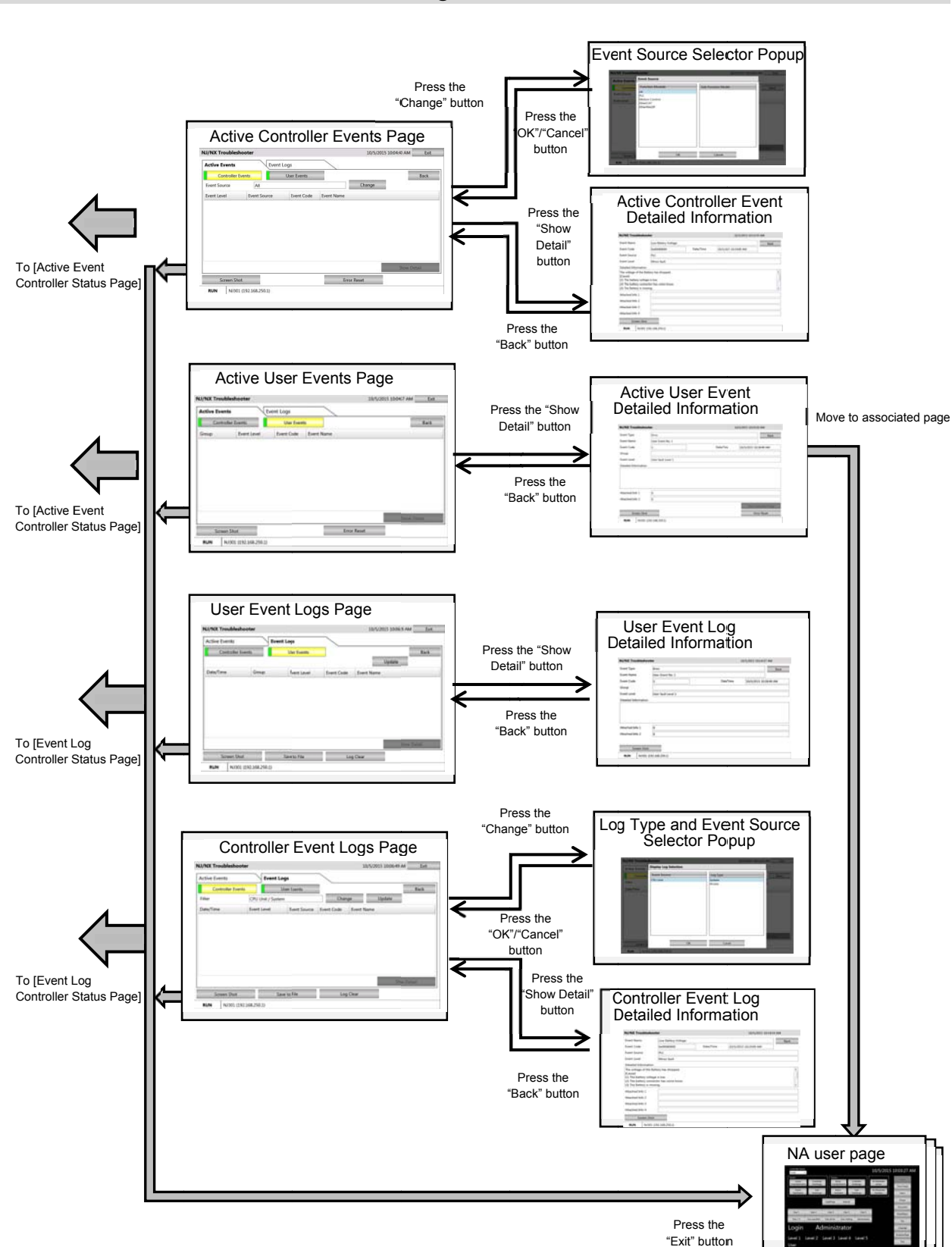

### 5-2 Transition Flow of Detailed Page

|    |                                      | Page name                              | Description                                                                                                    |
|----|--------------------------------------|----------------------------------------|----------------------------------------------------------------------------------------------------|
| Ad | Active Events Controller Status Page |                                        | Shows the status of active errors of the connected controller.<br>This is the initial page when the NJ/NX troubleshooter makes a<br>transiton. |
|    | Ac                                   | tive Controller Events Page            | Shows the active controller errors of the selected Controller.                                                                                 |
|    |                                      | Event Source Selector Popup            | You can filter the active controller errors by event source.                                                                                   |
|    |                                      | Active Controller Event Detailed       | Shows the details of the selected controller error.                                                                                            |
|    | Ac                                   | tive User Events Page                  | Shows the active user errors of the selected Controller.                                                                                       |
|    |                                      | Active User Event Detailed Information | Shows the details of the selected user error.                                                                                                  |
| E١ | /ent                                 | Logs Controller Status Page            | Shows if there is an event log of the connected controller.                                                                                    |
|    | Сс                                   | ontroller Event Logs Page              | Shows the controller event logs of the selected Controller.                                                                                    |
|    |                                      | Log Type and Event Source Selector     | You can filter the controller event logs by "event source" and "log                                                                            |
|    |                                      | Controller Event Log Detailed          | Shows the details of the selected controller event log.                                                                                        |
|    | Us                                   | ser Event Logs Page                    | Shows the user event log of the selected Controller.                                                                                           |
|    |                                      | User Event Log Detailed Information    | Shows the details of the selected user event log.                                                                                              |

#### The NJ/NX troubleshooter has the following pages.

### 5-3 Active Events Controller Status Page

"Event Logs" tab

4

| Controllers     Controller Event Status     User Event Status       NJ301     Normal     Normal       NX701 | Active Events | Event Logs (4)          |                     |
|----------------------------------------------------------------------------------------------------|---------------|-------------------------|---------------------|
| NJ301 Normal Normal<br>NX701<br>(2) Show Controller Events (3) Show User Event                              | Controllers   | Controller Event Status | User Event Status   |
| NX701 (2) Show Controller Events (3) Show User Event                                                        | NJ301         | Normal                  | Normal              |
| (2) Show Controller Events (3) Show User Event                                                              | NX701         |                         |                     |
| (2) Show Controller Events (3) Show User Events                                                             |               |                         |                     |
| (2) Show Controller Events (3) Show User Events                                                             |               |                         |                     |
| (2) Show Controller Events (3) Show User Event                                                              |               |                         |                     |
| (2) Show Controller Events (3) Show User Event                                                              |               |                         |                     |
| (2) Show Controller Events (3) Show User Event                                                              |               |                         |                     |
| (2) Show Controller Events (3) Show User Events                                                             |               |                         |                     |
| (2) Show Controller Events (3) Show User Event                                                              |               |                         |                     |
| (2) Show Controller Events (3) Show User Event                                                              |               |                         |                     |
| Show Controller Events Show User Events                                                                     |               | (O) Show Controller Fr  | (2) Chau Usar Event |
|                                                                                                    |               | (2) Show Controller Ev  | Show User Events    |

No Name Description 1 Status · Shows a list of Controllers set in the NA. • The set controller names are displayed in the "Controllers" Column. • The status of control error is displayed in the "Controller Event Status" Column. "Normal" is displayed in green if there is no controller error, "Error" in red if there is an error, "-" in black if the status cannot be read due to a communications error or others. • The status of user error is displayed in the "User Event Status" Column. "Normal" is displayed in green if there is no user error, "Error" in red if there is an error, "---" in black if the status cannot be read due to a communications error or others. • If you click on a Controller, the line will be selected. • The operation mode, controller name, and IP address of the selected Controller are displayed in the status bar by selecting a Controller. • If there are too many items in the list and not fit on the screen, you can scroll the list to view the non-displayed items. To scroll the list, drag or flick the scroll bar displayed on the right side of the list or the listed page. • The polling and refreshing intervals for a controller status are 1 second or so. 2 "Show Controller • This button is enabled only when a Controller is selected in the list. Events" button • You can move to [Active Controller Events Page] by clicking this button. "Show User Events" • This button is enabled only when a Controller is selected in the list. 3 · You can move to [Active User Events Page] by clicking this button. button

You can move to [Event Logs Controller Status Page] by selecting this tab page.

This page shows if there is an active event in the Controller connected to the NA. This is the initial page after the NJ/NX troubleshooter has started.

| 5 | "Exit" button | The troubleshooter exits by clicking this button, and moves to the system menu |
|---|---------------|--------------------------------------------------------------------------------|
|   |               | of to the user page of right before the troubleshooter startup.                |
| 6 | Title bar     | Shows the current date and time set in the NA. The display format depends on   |
|   |               | the current project language.                                                  |
| 7 | Status bar    | Shows the operation mode of the selected Controller. RUN" appears in RUN       |
|   |               | mode and "PROGRAM" in PROGRAM mode.                                            |
|   |               | Shows the selected controller name and IP address.                             |

# 5-4 Active Controller Events Page

| -0   | NJ/NX Trou   | ıbleshooter      |          |             |            | 9/18/2019     | 5 2:07:16 PM | Exit     |
|------|--------------|------------------|----------|-------------|------------|---------------|--------------|----------|
| (12) | Active Eve   | ents             | Event Lo | ogs (9      |            |               |              | (11)     |
|      | (4) Cont     | roller Events    | (5)      | User Events |            |               |              | Back(10) |
|      | Event Source | e Al             | (2)      |             |            | Change (3)    |              |          |
| ٢    | Event Level  | Events           | Source   | Event Code  | Event Name |               |              |          |
| (1)  |              |                  |          |             |            |               |              |          |
|      |              |                  |          |             |            |               | Show Det     | ail (0)  |
| (13) | Scre         | en Shot (7)      |          |             | En         | ror Reset (8) |              |          |
| {    | RUN          | NJ301 (192.168.2 | 50.1)    |             |            |               |              |          |

This page shows the active controller events in the selected Controller.

| No | Name                | Description                                                                                    |  |  |
|----|---------------------|------------------------------------------------------------------------------------------------|--|--|
| 1  | Event               | <ul> <li>Shows a list of active controller errors of the selected Controller.</li> </ul>       |  |  |
|    |                     | You can filter the events by event source.                                                     |  |  |
|    |                     | • Event level of the active controller error is displayed in the "Event Level"                 |  |  |
|    |                     | Column.                                                                                        |  |  |
|    |                     | • Event source of the active controller error is displayed in the "Event Source"               |  |  |
|    |                     | Column.                                                                                        |  |  |
|    |                     | <ul> <li>Event code of the active controller error is displayed in the "Event Code"</li> </ul> |  |  |
|    |                     | Column.                                                                                        |  |  |
|    |                     | <ul> <li>Event name of the active controller error is displayed in the "Event Name"</li> </ul> |  |  |
|    |                     | Column.                                                                                        |  |  |
|    |                     | <ul> <li>If you click on an event, the line will be selected.</li> </ul>                       |  |  |
|    |                     | • If there are too many items in the list and not fit on the screen, you can scroll            |  |  |
|    |                     | the list to view the non-displayed items. To scroll the list, drag or flick the scroll         |  |  |
|    |                     | bar displayed on the right side of the list or the listed page.                                |  |  |
| -  |                     | <ul> <li>The polling and refreshing intervals for the list are 10 seconds or so.</li> </ul>    |  |  |
| 2  | Event Source        | <ul> <li>Shows the event source used for filtering.</li> </ul>                                 |  |  |
| -  |                     | <ul> <li>The setting in [Event Source Selector Popup] is reflected here.</li> </ul>            |  |  |
| 3  | "Change" button     | Shows [Event Source Selector Popup] by clicking this button and filters the                    |  |  |
| -  |                     | listed controller errors by event source.                                                      |  |  |
| 4  | "Controller Events" | • The button is highlighted in yellow to notify the user that the displayed errors             |  |  |
|    | button/indcator     | are controller events.                                                                         |  |  |
|    |                     | • The indicator to the left side of the button is lit in red if there is an active             |  |  |
|    |                     | controller event, and lit in green if there is no controller event.                            |  |  |

|    |                      | The polling and refreshing intervals for the indicator are 1 second or so.                |  |  |
|----|----------------------|-------------------------------------------------------------------------------------------|--|--|
| 5  | "User Events"        | You can move to [Active User Events Page] by clicking this button.                        |  |  |
|    | button/indcator      | • The indicator to the left side of the button is lit in red if there is an active user   |  |  |
|    |                      | event, and lit in green if there is no user event.                                        |  |  |
|    |                      | The polling and refreshing intervals for the indicator are 1 second or so.                |  |  |
| 6  | "Show Detail" button | • This button is enabled only when a controller event is selected in the list.            |  |  |
|    |                      | • You can move to [Active Controller Event Detailed Information] by clicking this button. |  |  |
| 7  | "Screen Shot" button | • The displayed screen is captured by clicking this button and stored in the set          |  |  |
|    |                      | device in PNG format.                                                                     |  |  |
|    |                      | Access level can be set to this button. This button is enabled only when the              |  |  |
|    |                      | set access level matches with the user's access level.                                    |  |  |
|    |                      | • A confirmation dialog box is displayed before and after saving the screen.              |  |  |
| 8  | "Error Reset" button | • All of the listed controller events are reset by clicking this button. If the cause     |  |  |
|    |                      | of error still persists, the error will be detected again.                                |  |  |
|    |                      | Access level can be set to this button. This button is enabled only when the              |  |  |
|    |                      | set access level matches with the user's access level.                                    |  |  |
|    |                      | • A confirmation dialog box is displayed before and after resetting the event.            |  |  |
| 9  | "Event Logs" tab     | You can move to [Controller Event Logs Page] by selecting this tab page.                  |  |  |
| 10 | "Back" button        | You can move to [Active Events Controller Status Page] by clicking this button.           |  |  |
| 11 | "Exit" button        | The troubleshooter exits by clicking this button, and moves to the system menu            |  |  |
|    |                      | or to the user page of right before the troubleshooter startup.                           |  |  |
| 12 | Title bar            | Shows the current date and time set in the NA. The display format depends on              |  |  |
|    |                      | the current project language.                                                             |  |  |
| 13 | Status bar           | Shows the operation mode of the selected Controller. RUN" appears in RUN                  |  |  |
|    |                      | mode and "PROGRAM" in PROGRAM mode.                                                       |  |  |
|    |                      | Shows the selected controller name and IP address                                         |  |  |

# 5 - 4 - 1 Event Source Selector Popup

| IX Troubles                         | hooter                                                                        | 9/18/2015 2:08:04 PM    | Exit |
|-------------------------------------|-------------------------------------------------------------------------------|-------------------------|------|
| ive Events                          | Event Source                                                                  |                         |      |
| Controller<br>nt Source<br>nt Level | Function Module<br>All<br>PLC<br>Motion Control (1<br>EtherCAT<br>EtherNet/IP | Sub-Function Module (2) | Back |
| Screen St                           | (3) ок                                                                        | (4) Cancel              |      |

This page is used to filter the active controller events by event source.

| No | Name                | Description                                                                            |
|----|---------------------|----------------------------------------------------------------------------------------|
| 1  | Function Module     | Shows a list of the function modules that can be used in the selected                  |
|    |                     | Controller.                                                                            |
|    |                     | <ul> <li>If you click on a function module, the item will be selected.</li> </ul>      |
|    |                     | The listed sub function module is updated by selecting a function module.              |
| 2  | Sub-Function Module | Shows the detailed event source (sub function module) in the list when a               |
|    |                     | controller error is occurring in the selected function module.                         |
|    |                     | <ul> <li>If you click on a sub function module, the item will be selected.</li> </ul>  |
|    |                     | • If there are too many items in the list and not fit on the screen, you can scroll    |
|    |                     | the list to view the non-displayed items. To scroll the list, drag or flick the scroll |
|    |                     | bar displayed on the right side of the list or the listed page.                        |
|    |                     | <ul> <li>Shows only the sub function modules detecting an error.</li> </ul>            |
|    |                     | • When the list is on display, the listed items are not automatically updated. To      |
|    |                     | update the items, select different function module.                                    |
| 3  | "OK" button         | Closes the pop-up, and filters [ Active Controller Events Page] by the item you        |
|    |                     | selected.                                                                              |
| 4  | "Cancel" button     | Closes the pop-up without filtering.                                                   |

## 5-4-2 Active Controller Event Detailed Information

This page shows the details of the active controller event that you selected in [Active Controller Events Page].

| ){         | NJ/NX Troubleshooter                                                                                     |                                                                             |           | 9/18/2015 2:08:41 PM |      |  |  |
|------------|----------------------------------------------------------------------------------------------------|-----------------------------------------------------------------------------|-----------|----------------------|------|--|--|
| )          | Event Name                                                                                               | Low Battery Voltage                                                         |           |                      | Back |  |  |
| ) <u> </u> | Event Code                                                                                               | 0x000B0000                                                                  | Date/Time | 9/18/2015 2:1622 PM  |      |  |  |
|            | Event Source                                                                                             | purce PLC                                                                   |           |                      |      |  |  |
|            | Event Level                                                                                              | Minor fault                                                                 |           |                      |      |  |  |
| -7         | Detailed Information                                                                                     | on                                                                          |           |                      |      |  |  |
|            | (1) The voltage of the<br>[Cause]<br>(1) The battery volt<br>(2) The battery con<br>(3) The Battery is m | Battery has dropped.<br>tage is low.<br>Inector has come loose.<br>hissing. |           |                      | Ĵ    |  |  |
| ſ          | Attached Info 1                                                                                          |                                                                             |           |                      |      |  |  |
|            | Attached Info 2                                                                                          |                                                                             |           |                      |      |  |  |
| -1         | Attached Info 3                                                                                          |                                                                             |           |                      |      |  |  |
|            | Attached Info 4                                                                                          |                                                                             |           |                      |      |  |  |
| {          | Screen Sh                                                                                                | ot                                                                          |           |                      |      |  |  |
| <u> </u>   | RUN NJ30                                                                                                 | 1 (192.168.250.1)                                                           |           |                      |      |  |  |

| No | Name                 | Description                                                                          |  |  |
|----|----------------------|--------------------------------------------------------------------------------------|--|--|
| 1  | Event Name           | <ul> <li>Shows a name of the selected controller event.</li> </ul>                   |  |  |
|    |                      | This item is written in the NA system language.                                      |  |  |
| 2  | Event Code           | Shows an event code of the selected controller event.                                |  |  |
| 3  | Date/Time            | <ul> <li>Shows the occured date/time of the selected controller event.</li> </ul>    |  |  |
|    |                      | Date/Time is written in the current project language.                                |  |  |
| 4  | Event Source         | <ul> <li>Shows an event source of the selected controller event.</li> </ul>          |  |  |
|    |                      | <ul> <li>This item is written in the NA system language.</li> </ul>                  |  |  |
|    |                      | Shows "event source - details" if any detailed event source exists.                  |  |  |
| 5  | Event Level          | <ul> <li>Shows an event level of the selected controller event.</li> </ul>           |  |  |
|    |                      | This item is written in the NA system language.                                      |  |  |
| 6  | Detailed Information | <ul> <li>Shows the detailed information of the selected controller event.</li> </ul> |  |  |
|    |                      | This item is written in the NA system language.                                      |  |  |
| 7  | Attached Info 1 to 4 | Shows the attached information of the selected controller event.                     |  |  |
| 8  | "Screen Shot" button | • The displayed screen is captured by clicking this button and stored in the set     |  |  |
|    |                      | device in PNG format.                                                                |  |  |
|    |                      | Access level can be set to this button. This button is enabled only when the         |  |  |
|    |                      | set access level matches with the user's access level.                               |  |  |
|    |                      | A confirmation dialog box is displayed before and after saving the screen.           |  |  |
| 9  | "Back" button        | You can move to [Active Controller Events Page] by clicking this button.             |  |  |
| 10 | Title bar            | Shows the current date and time set in the NA. The display format depends on         |  |  |
|    |                      | the current project language.                                                        |  |  |
| 11 | Status bar           | • Shows the operation mode of the selected Controller. RUN" appears in RUN           |  |  |
|    |                      | mode and "PROGRAM" in PROGRAM mode.                                                  |  |  |
|    |                      | Shows the selected controller name and IP address.                                   |  |  |

# 5-5 Active User Events Page

| (10){ | NJ/NX Trou | ubleshooter           |              |            | 9/18/2015 2:09:32 PM E | xit <b>(9)</b> |
|-------|------------|-----------------------|--------------|------------|------------------------|----------------|
|       | Active Eve | ents Ev               | ent logs     | (7)        |                        |                |
|       | (2)Cont    | roller Events         | 3) User Even | ts         | Back                   | ( <b>8</b> )   |
| _     | Group      | Event Level           | Event Code   | Event Name |                        |                |
| (1)   |            |                       |              |            | Charle Data 1          | 74) 1          |
|       |            | (5)                   |              |            | (6)                    |                |
|       | Scre       | en Shot (3)           |              | Error Res  | et (D)                 |                |
| (1)   | RUN        | NJ301 (192.168.250.1) |              |            |                        |                |

This page shows the active user events in the selected Controller.

| No | Name                 | Description                                                                                    |
|----|----------------------|------------------------------------------------------------------------------------------------|
| 1  | Event                | <ul> <li>Shows a list of active user errors of the selected Controller.</li> </ul>             |
|    |                      | <ul> <li>Group names of active user events are displayed in the "Group" Column.</li> </ul>     |
|    |                      | • Event level of active user events is displayed in the "Event Level" Column.                  |
|    |                      | • Event codes of active user events are displayed in the "Event Code" Column.                  |
|    |                      | • Event names of active user events are displayed in the "Event Name" Column.                  |
|    |                      | <ul> <li>If you click on an event, the line will be selected.</li> </ul>                       |
|    |                      | • If there are too many items in the list and not fit on the screen, you can scroll the        |
|    |                      | list to view the non-displayed items.To scroll the list, drag or flick the scroll bar          |
|    |                      | displayed on the right side of the list or the listed page.                                    |
|    |                      | <ul> <li>The polling and refreshing intervals for the list are 10 seconds or so.</li> </ul>    |
| 2  | "Controller Events"  | You can move to [Active Controller Events Page] by clicking this button.                       |
|    | button/indcator      | • The indicator to the left side of the indicator is lit in red if there is a controller       |
|    |                      | event, and lit in green if there is no controller event.                                       |
|    |                      | <ul> <li>The polling and refreshing intervals for the indicator are 1 second or so.</li> </ul> |
| 3  | "User Events"        | The button is highlighted in yellow to notify the user that the displayed errors               |
|    | button/indcator      | are user events.                                                                               |
|    |                      | • The indicator to the left side of the indicator is lit in red if there is a user event,      |
|    |                      | and lit in green if there is no user event.                                                    |
|    |                      | <ul> <li>The polling and refreshing intervals for the indicator are 1 second or so.</li> </ul> |
| 4  | "Show Detail" button | • The button is enabled only when a user error is selected from the list.                      |
|    |                      | You can move to [Active User Event Detailed Information] by clicking this                      |
|    |                      | button.                                                                                        |
| 5  | "Screen Shot" button | • The displayed screen is captured by clicking this button and stored in the set               |
|    |                      | device in PNG format.                                                                          |

|    |                      | Access level can be set to this button. This button is enabled only when the set     |
|----|----------------------|--------------------------------------------------------------------------------------|
|    |                      | access level matches with the user's access level.                                   |
|    |                      | A confirmation dialog box is displayed before and after saving the screen.           |
| 6  | "Error Reset" button | • The entire listed user events are reset by clicking this button. In case the error |
|    |                      | cause still persists, the error will be detected again.                              |
|    |                      | • Access level can be set to this button. This button is enabled only when the set   |
|    |                      | access level matches with the user's access level.                                   |
|    |                      | A confirmation dialog box is displayed before and after resetting the event.         |
| 7  | "Event Logs" tab     | You can move to [User Event Logs Page] by selecting this tab page.                   |
| 8  | "Back" button        | You can move to [Active Events Controller Status Page] by clicking this button.      |
| 9  | "Exit" button        | The troubleshooter exits by clicking this button, and moves to the system menu or    |
|    |                      | to the user page of right before the troubleshooter startup.                         |
| 10 | Title bar            | Shows the current date and time set in the NA. The display format depends on the     |
|    |                      | current project language.                                                            |
| 11 | Status bar           | Shows the operation mode of the selected Controller. RUN" appears in RUN             |
|    |                      | mode and "PROGRAM" in PROGRAM mode.                                                  |
|    |                      | <ul> <li>Shows the selected controller name and IP address.</li> </ul>               |

## 5-5-1 Active User Event Detailed Information

This page shows the details of the active user events that you selected in [Active User Events Page].

| (13)  | NJ/NX Troubleshoot                 | ter                |           | 9/18/2015 2:13:48 PM |              |
|-------|------------------------------------|--------------------|-----------|----------------------|--------------|
| (1)   | Event Type                         | Error              |           | Back                 | (12)         |
| (2)   | Event Name                         | User Event No.1    |           |                      |              |
| (3)   | Event Code                         | 1                  | Date/Time | 9/18/2015 2:20:50 PM | (4)          |
| (5)   | Group                              |                    |           |                      |              |
| (6)   | Event Level                        | User fault Level 1 |           |                      |              |
| (7)   | Attached Info 1<br>Attached Info 2 | 0                  |           |                      |              |
| ~     |                                    |                    |           | Show Specified Page  | (11)         |
| (9)   | Screen Shot                        |                    |           | Error Reset          | <b></b> (10) |
| (14){ | RUN NJ301 (1                       | 92.168.250.1)      |           |                      |              |

| No | Name                 | Description                                                                      |
|----|----------------------|----------------------------------------------------------------------------------|
| 1  | Event Type           | <ul> <li>Shows a type of the selected user event (error/information).</li> </ul> |
|    |                      | This item is written in the NA system language.                                  |
| 2  | Event Name           | <ul> <li>Shows a name of the selected user event.</li> </ul>                     |
|    |                      | • Shows the item set in the user event language (Language1 to 9) mapped to       |
|    |                      | the NA project language.                                                         |
| 3  | Event Code           | Shows an event code of the selected user event.                                  |
| 4  | Date/Time            | <ul> <li>Shows the occured date/time of the selected user event.</li> </ul>      |
|    |                      | Date/Time is written in the current project language.                            |
| 5  | Group                | <ul> <li>Shows a group name of the selected user event.</li> </ul>               |
|    |                      | • Shows the item set in the user event language (Language1 to 9) mapped to       |
|    |                      | the NA project language.                                                         |
| 6  | Event Level          | <ul> <li>Shows an event level of the selected user event.</li> </ul>             |
|    |                      | • Shows the item set in the user event language (Language1 to 9) mapped to       |
|    |                      | the NA project language.                                                         |
| 7  | Detailed Information | <ul> <li>Shows the detailed information of the selected user event.</li> </ul>   |
|    |                      | Shows the item set in the user event language (Language1 to 9) mapped to         |
|    |                      | the NA project language.                                                         |
| 8  | Attached Info 1 to 2 | Shows the attached information of the selected user event.                       |
| 9  | "Screen Shot" button | • The displayed screen is captured by clicking this button and stored in the set |
|    |                      | device in PNG format.                                                            |
|    |                      | Access level can be set to this button. This button is enabled only when the     |
|    |                      | set access level matches with the user's access level.                           |
|    |                      | A confirmation dialog box is displayed before and after saving the screen.       |

| 10 | "Error Reset" button  | Access level can be set to this button. This button is enabled only when the    |  |  |  |
|----|-----------------------|---------------------------------------------------------------------------------|--|--|--|
|    |                       | set access level matches with the user's access level.                          |  |  |  |
|    |                       | <ul> <li>The selected user events are reset by clicking this button.</li> </ul> |  |  |  |
|    |                       | A confirmation dialog box is displayed before and after resetting the event.    |  |  |  |
| 11 | "Show Specified Page" | Moves to the user page associated with the selected user event by clicking this |  |  |  |
|    | button                | button.The Sysmac Studio is used to associate with the user pages.              |  |  |  |
| 12 | "Back" button         | You can move to [Active User Events Page] by clicking this button.              |  |  |  |
| 13 | Title bar             | Shows the current date and time set in the NA. The display format depends on    |  |  |  |
|    |                       | the current project language.                                                   |  |  |  |
| 14 | Status bar            | Shows the operation mode of the selected Controller. RUN" appears in RUN        |  |  |  |
|    |                       | mode and "PROGRAM" in PROGRAM mode.                                             |  |  |  |
|    |                       | <ul> <li>Shows the selected controller name and IP address.</li> </ul>          |  |  |  |

# 5-6 Event Logs Controller Status Page

| (6)  | NJ/NX Tro   | ubleshooter          |            |                        |          | 9/18/      | 2015 2:39:25 PM  | Exit |
|------|-------------|----------------------|------------|------------------------|----------|------------|------------------|------|
|      | Active Eve  | nts (4)              | Event Logs |                        |          |            |                  | (5)  |
| Г    | Controllers |                      | Controller | Event Status           | User Eve | ent Status |                  |      |
|      | NJ301       |                      | No         |                        | No       |            |                  |      |
| (1)  | NX701       |                      |            |                        |          |            |                  |      |
|      |             |                      | (2)        | Show Controller Events |          | (3)        | Show User Events |      |
|      |             |                      |            |                        |          |            |                  |      |
| (7){ | RUN         | NJ301 (192.168.250.1 | )          |                        |          |            |                  |      |

This page shows if there is an event log in the Controller connected to the NA.

| No | Name                | Description                                                                                  |
|----|---------------------|----------------------------------------------------------------------------------------------|
| 1  | Status              | <ul> <li>Shows a list of Controllers set in the NA.</li> </ul>                               |
|    |                     | <ul> <li>The set controller names are displayed in the "Controllers" Column.</li> </ul>      |
|    |                     | The presence of controller event logs is displayed in the "Controller Event                  |
|    |                     | Status" Column. "No" is displayed in green if no controller event log exists,                |
|    |                     | "Yes" in red if a log exists, "—" in black if the status cannot be read due to a             |
|    |                     | communications error or others.                                                              |
|    |                     | <ul> <li>The presence of user event log is displayed in the "User Event Status"</li> </ul>   |
|    |                     | Column.                                                                                      |
|    |                     | "No" is displayed in green if no user event log exists, "Yes" in red if a log                |
|    |                     | exists, "—" in black if the status cannot be read due to a communications                    |
|    |                     | error or others.                                                                             |
|    |                     | <ul> <li>If you click on a Controller, the line will be selected.</li> </ul>                 |
|    |                     | <ul> <li>The operation mode, controller name, and IP address of the selected</li> </ul>      |
|    |                     | Controller are displayed in the status bar by selecting a Controller.                        |
|    |                     | • If there are too many items in the list and not fit on the screen, you can scroll          |
|    |                     | the list to view the non-displayed items. To scroll the list, drag or flick the scroll       |
|    |                     | bar displayed on the right side of the list or the listed page.                              |
|    |                     | • The polling and refreshing intervals for a controller status are 1 second or so.           |
| 2  | "Show Controller    | <ul> <li>This button is enabled only when a Controller is selected from the list.</li> </ul> |
|    | Events" button      | You can move to [Controller Event Logs Page] by clicking this button.                        |
| 3  | "Show User Events"  | This button is enabled only when a Controller is selected from the list.                     |
|    | button              | You can move to [User Event Logs Page] by clicking this button.                              |
| 4  | "Active Events" tab | You can move to [Active Events Controller Status Page] by selecting this tab                 |

|   |               | page.                                                                                                    |
|---|---------------|----------------------------------------------------------------------------------------------------|
| 5 | "Exit" button | The troubleshooter exits by clicking this button, and moves to the system menu<br>or to the user page of right before the troubleshooter startup.                                            |
| 6 | Title bar     | Shows the current date and time set in the NA. The display format depends on the current project language.                                                                                   |
| 7 | Status bar    | <ul> <li>Shows the operation mode of the selected Controller. RUN" appears in RUN mode and "PROGRAM" in PROGRAM mode.</li> <li>Shows the selected controller name and IP address.</li> </ul> |

# 5-7 Controller Event Logs Page

| NJ/NX Troubles | IJ/NX Troubleshooter |                |                    |            |                   | 8/2015 2:40:57 PM       | Ex              |
|----------------|----------------------|----------------|--------------------|------------|-------------------|-------------------------|-----------------|
| Active Events  | (9)                  | Event Logs     | s                  |            |                   |                         |                 |
| (3) Controller | Events               | <b>(4)</b> Use | er Events          |            |                   |                         | Back            |
| Filter         | CPU U                | Init / System  | (2)                | Char       | g <b>ŧ14)</b>     | Updat <mark>(15)</mark> |                 |
| Date/Time      | Event l              | Level          | Event Source       | Event Code | Event Name        | e                       |                 |
|                |                      |                |                    |            |                   |                         |                 |
|                |                      |                |                    |            |                   |                         |                 |
|                |                      |                |                    |            |                   | Show E                  | Detail (        |
| Screen St      | not (6)              | Save t         | to File <b>(7)</b> | Log        | g Clear <b>(8</b> | Show [                  | Detail <b>(</b> |

This page shows the controller event logs of the selected Controller.

| No | Name                 | Description                                                                                  |  |  |
|----|----------------------|----------------------------------------------------------------------------------------------|--|--|
| 1  | Event Log            | <ul> <li>Shows a list of controller event logs of the selected Controller.</li> </ul>        |  |  |
|    |                      | <ul> <li>Filter the event logs by "event source" and "log type".</li> </ul>                  |  |  |
|    |                      | <ul> <li>Shows the occured date/time of the event is displayed in the "Date/Time"</li> </ul> |  |  |
|    |                      | Column.                                                                                      |  |  |
|    |                      | Information in the "Event Level", "Event Source", "Event Code", and "Event                   |  |  |
|    |                      | Name" Columns is the same as that in [Active Controller Events Page].                        |  |  |
|    |                      | <ul> <li>If you click on a controller event log, the item will be selected.</li> </ul>       |  |  |
|    |                      | • If there are too many items in the list and not fit on the screen, you can scroll          |  |  |
|    |                      | the list to view the non-displayed items. To scroll the list, drag or flick the scroll       |  |  |
|    |                      | bar displayed on the right side of the list or the listed page.                              |  |  |
| 2  | Log Type             | Shows the displayed event sorce and log type.                                                |  |  |
| 3  | "Controller Events"  | • This button is highlighted in yellow to notify the user that the displayed error is        |  |  |
|    | button/indcator      | the controller event log.                                                                    |  |  |
|    |                      | The indicator to the light side of the button is lit in red if there is a controller         |  |  |
|    |                      | event log, and lit in green if there is no controller event log.                             |  |  |
|    |                      | The polling and refreshing intervals for the indicator are 1 second or so.                   |  |  |
| 4  | "User Events"        | <ul> <li>You can move to [User Event Logs Page] by clicking this button.</li> </ul>          |  |  |
|    | button/indcator      | • The indicator to the light side of the button is lit in red if there is a user event       |  |  |
|    |                      | log, and lit in green if there is no user event log.                                         |  |  |
|    |                      | The polling and refreshing intervals for the indicator are 1 second or so.                   |  |  |
| 5  | "Show Detail" button | This button is enabled only when a controller event log is selected from the                 |  |  |
|    |                      | list.                                                                                        |  |  |
|    |                      | You can move to [Controller Event Log Detailed Information] by clicking this                 |  |  |
|    |                      | button.                                                                                      |  |  |

| 6  | "Screen Shot" button  | • The displayed screen is captured by clicking this button and stored in the set    |
|----|-----------------------|-------------------------------------------------------------------------------------|
|    |                       | device in PNG format.                                                               |
|    |                       | • Access level can be set to this button. This button is enabled only when the      |
|    |                       | set access level matches with the user's access level.                              |
|    |                       | • A confirmation dialog box is displayed before and after saving the screen.        |
| 7  | "Save to File" button | • Saves the listed controller event logs to the specified location in a CSV file by |
|    |                       | clicking this button.                                                               |
|    |                       | Access level can be set to this button. This button is enabled only when the        |
|    |                       | set access level matches with the user's access level.                              |
|    |                       | • A confirmation dialog box is displayed before and after saving the screen.        |
| 8  | "Log Clear" button    | • The entire listed controller event log is cleared by clicking this button.        |
|    |                       | Access level can be set to this button. This button is enabled only when the        |
|    |                       | set access level matches with the user's access level.                              |
|    |                       | Shows a confirmation dialog box before and after clearing the logs.                 |
| 9  | "Active Events" tab   | You can move to [Active Controller Events Page] by selecting this tab page.         |
| 10 | "Back" button         | You can move to [Event Logs Controller Status Page] by clicking this button.        |
| 11 | "Exit" button         | The troubleshooter exits by clicking this button, and moves to the system menu      |
|    |                       | or to the user page of right before the troubleshooter startup.                     |
| 12 | Title bar             | Shows the current date and time set in the NA. The display format depends on        |
|    |                       | the current project language.                                                       |
| 13 | Status bar            | • Shows the operation mode of the selected Controller. RUN" appears in RUN          |
|    |                       | mode and "PROGRAM" in PROGRAM mode.                                                 |
|    |                       | Shows the selected controller name and IP address.                                  |
| 14 | "Change" button       | Shows [Log Type and Event Source Selector Popup] by pressing this button.           |
|    |                       | Filters the listed controller event logs by "event source" and "log type".          |
| 15 | "Update" button       | You can update the contents of the list by clicking this button                     |

### 5 - 7 - 1 Log Type and Event Source Selector Popup

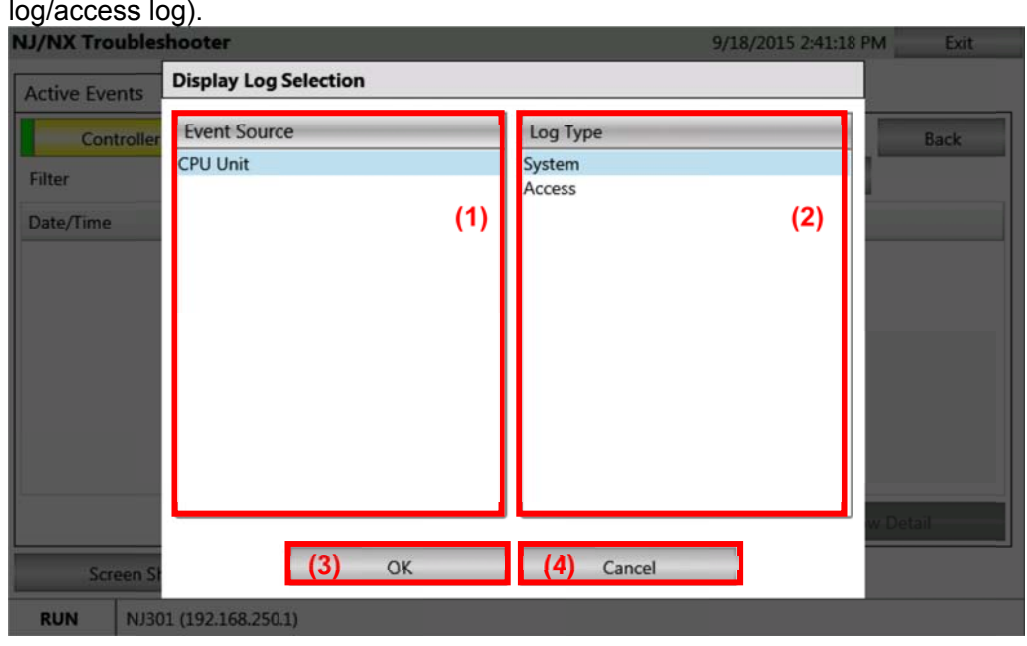

This page is used to filter the controller event logs by "event source" and "log type" (system log/access log).

| No | Name            | Description                                                                            |
|----|-----------------|----------------------------------------------------------------------------------------|
| 1  | Event Source    | Shows a list of the selected Controller (CPU Unit) and EtherCAT slaves that            |
|    |                 | are communicated to the Controller.                                                    |
|    |                 | <ul> <li>If you click on an event source, the line will be selected.</li> </ul>        |
|    |                 | • If there are too many items in the list and not fit on the screen, you can scroll    |
|    |                 | the list to view the non-displayed items. To scroll the list, drag or flick the scroll |
|    |                 | bar displayed on the right side of the list or the listed page.                        |
|    |                 | • A log type (system or access) for event source is displayed in the "Log Type"        |
|    |                 | List by selecting an event source.                                                     |
| 2  | Log Type        | <ul> <li>Shows a log type (system or access).</li> </ul>                               |
|    |                 | <ul> <li>If you click on a log type, the line will be selected.</li> </ul>             |
| 3  | "OK" button     | Closes the pop-up, and filters [Controller Event Logs Page] by the item you            |
|    |                 | selected.                                                                              |
| 4  | "Cancel" button | Closes the pop-up without filtering.                                                   |

# 5 - 7 - 2 Controller Event Log Detailed Information

This page is used to show the details of the controller event logs selected in [Controller Event Logs Page].

| (10) —       | NJ/NX Troublesh                                                                                                    | 51 PM             |  |  |  |  |  |
|--------------|----------------------------------------------------------------------------------------------------|-------------------|--|--|--|--|--|
| (1) <u> </u> | Event Name                                                                                                    | Back (9)          |  |  |  |  |  |
| (2) —        | Event Code                                                                                                    | 0x000B0000        |  |  |  |  |  |
| (4)          | Event Source                                                                                                    | PLC               |  |  |  |  |  |
| (5)          | Event Level Minor fault                                                                                                    |                   |  |  |  |  |  |
| (3)          | Detailed Information                                                                                                    | on                |  |  |  |  |  |
| (6) —        | The voltage of the Battery has dropped.<br>[Cause]<br>(1) The battery voltage is low.<br>(2) The battery connector has come loose.<br>(3) The Battery is missing. |                   |  |  |  |  |  |
| (7) —        | Attached Info 1<br>Attached Info 2<br>Attached Info 3<br>Attached Info 4                                                                                          |                   |  |  |  |  |  |
| (8)          | Screen Sh                                                                                                    | not               |  |  |  |  |  |
| (11)         | RUN NJ30                                                                                                    | 1 (192.168.250.1) |  |  |  |  |  |

| No | Name                 | Description                                                                              |  |  |  |
|----|----------------------|------------------------------------------------------------------------------------------|--|--|--|
| 1  | Event Name           | <ul> <li>Shows an event name of the selected controller event log.</li> </ul>            |  |  |  |
|    |                      | This item is written in the NA system language.                                          |  |  |  |
| 2  | Event Code           | Shows an event code of the selected controller event log.                                |  |  |  |
| 3  | Date/Time            | <ul> <li>Shows the occured date/time of the selected controller event log.</li> </ul>    |  |  |  |
|    |                      | Date/Time is written in the current project language.                                    |  |  |  |
| 4  | Event Source         | <ul> <li>Shows an event source of the selected controller event log.</li> </ul>          |  |  |  |
|    |                      | <ul> <li>This item is written in the NA system language.</li> </ul>                      |  |  |  |
|    |                      | Shows"event source - details" if any detailed event source exists.                       |  |  |  |
| 5  | Event Level          | <ul> <li>Shows an event level of the selected controller event log.</li> </ul>           |  |  |  |
|    |                      | This item is written in the NA system language.                                          |  |  |  |
| 6  | Detailed Information | <ul> <li>Shows the detailed information of the selected controller event log.</li> </ul> |  |  |  |
|    |                      | This item is written in the NA system language.                                          |  |  |  |
| 7  | Attached Info 1 to 4 | Shows the attached information of the selected controller event log.                     |  |  |  |
| 8  | "Screen Shot" button | • The displayed screen is captured by clicking this button and stored in the set         |  |  |  |
|    |                      | device in PNG format.                                                                    |  |  |  |
|    |                      | Access level can be set to this button. This button is enabled only when the             |  |  |  |
|    |                      | set access level matches with the user's access level.                                   |  |  |  |
|    |                      | A confirmation dialog box is displayed before and after saving the screen.               |  |  |  |
| 9  | "Back" button        | You can move to [Active Controller Events Page] by clicking this button.                 |  |  |  |
| 10 | Title bar            | Shows the current date and time set in the NA. The display format depends on             |  |  |  |
|    |                      | the current project language.                                                            |  |  |  |
| 11 | Status bar           | • Shows the operation mode of the selected Controller. RUN" appears in RUN               |  |  |  |
|    |                      | mode and "PROGRAM" in PROGRAM mode.                                                      |  |  |  |
|    |                      | Shows the selected controller name and IP address.                                       |  |  |  |

# 5-8 User Event Logs Page

| 40 <b>-</b> | NJ/NX Troubles   | hooter            | -                |            | 9/18/2015 2:45:04 P      | M Exit          |
|-------------|------------------|-------------------|------------------|------------|--------------------------|-----------------|
| (12)        | Active Events    | (8) Eve           | nt Logs          |            |                          | (11)            |
|             | (2) Controller E | Events (3         | User Events      |            |                          | Back <b>(9)</b> |
|             |                  | 1000 a.           |                  |            | Update <mark>(10)</mark> |                 |
| ſ           | Date/Time        | Group             | Event Level      | Event Code | Event Name               |                 |
| (1)         |                  |                   |                  |            |                          |                 |
|             |                  |                   |                  |            | 500                      | w Detail 4      |
| r           | Screen Sho       | ot (5)            | Save to File (6) | لمع        | Clear (7)                |                 |
| (13)        | RUN NJ301        | 1 (192.168.250.1) |                  |            |                          |                 |

This page shows a list of user event logs of the selected Controller.

| No | Name                 | Description                                                                            |  |  |  |
|----|----------------------|----------------------------------------------------------------------------------------|--|--|--|
| 1  | Event Log            | <ul> <li>Shows a list of user event logs of the selected Controller.</li> </ul>        |  |  |  |
|    |                      | Shows the occured date/time of the event is displayed in the "Date/Time"               |  |  |  |
|    |                      | Column.                                                                                |  |  |  |
|    |                      | Information in the "Group", "Event Level", "Event Code", and "Event Name"              |  |  |  |
|    |                      | Columns is the same as in [Active User Events Page].                                   |  |  |  |
|    |                      | <ul> <li>If you click on a user event log, the line will be selected.</li> </ul>       |  |  |  |
|    |                      | • If there are too many items in the list and not fit on the screen, you can scroll    |  |  |  |
|    |                      | the list to view the non-displayed items. To scroll the list, drag or flick the scroll |  |  |  |
|    |                      | bar displayed on the right side of the list or the listed page.                        |  |  |  |
| 2  | "Controller Events"  | You can move to [Controller Event Logs Page] by clicking this button.                  |  |  |  |
|    | button/indcator      | • The indicator to the left side of the button is lit in red if there is a controller  |  |  |  |
|    |                      | event log, and lit in green if there is no controller event log.                       |  |  |  |
|    |                      | The polling and refreshing intervals for the indicator are 1 second or so.             |  |  |  |
| 3  | "User Events"        | • The button is highlighted in yellow to notify the user that the displayed error is   |  |  |  |
|    | button/indcator      | the user event log.                                                                    |  |  |  |
|    |                      | • The indicator to the left side of the button is lit in red if there is a user event  |  |  |  |
|    |                      | log, and lit in green if there is no user event log.                                   |  |  |  |
|    |                      | The polling and refreshing intervals for the indicator are 1 second or so.             |  |  |  |
| 4  | "Show Detail" button | This button is enabled only when a user event log is selected from the list.           |  |  |  |
|    |                      | You can move to [User Event Log Detailed Information] by clicking this                 |  |  |  |
|    |                      | button.                                                                                |  |  |  |
| 5  | "Screen Shot" button | • The displayed screen is captured by clicking this button and stored in the set       |  |  |  |
|    |                      | device in PNG format.                                                                  |  |  |  |
|    |                      | Access level can be set to this button. This button is enabled only when the           |  |  |  |

|    |                       | set access level matches with the user's access level.                               |
|----|-----------------------|--------------------------------------------------------------------------------------|
|    |                       | A confirmation dialog box is displayed before and after saving the screen.           |
| 6  | "Save to File" button | Saves the listed controller user logs to the specified location in a CSV file by     |
|    |                       | clicking this button.                                                                |
|    |                       | Access level can be set to this button. This button is enabled only when the         |
|    |                       | set access level matches with the user's access level.                               |
|    |                       | A confirmation dialog box is displayed before and after saving the log.              |
| 7  | "Log Clear" button    | <ul> <li>The entire listed user events are reset by clicking this button.</li> </ul> |
|    |                       | Access level can be set to this button. This button is enabled only when the         |
|    |                       | set access level matches with the user's access level.                               |
|    |                       | A confirmation dialog box is displayed before and after clearing the log.            |
| 8  | "Active Events" tab   | You can move to [User Event Logs Page] by selecting this tab page.                   |
| 9  | "Back" button         | You can move to [Active Events Controller Status Page] by clicking this button.      |
| 10 | "Update" button       | You can update the contents of the list by clicking this button.                     |
| 11 | "Exit" button         | The troubleshooter exits by clicking this button, and moves to the system menu       |
|    |                       | or to the user page of right before the troubleshooter startup.                      |
| 12 | Title bar             | Shows the current date and time set in the NA. The display format depends on         |
|    |                       | the current project language.                                                        |
| 13 | Status bar            | Shows the operation mode of the selected Controller. RUN" appears in RUN             |
|    |                       | mode and "PROGRAM" in PROGRAM mode.                                                  |
|    |                       | <ul> <li>Shows the selected controller name and IP address.</li> </ul>               |
# 5 - 8 - 1 User Event Log Detailed Information

| Territer inclusion                              | ooter              |           | 9/18/2015 2:47:26 PM |
|-------------------------------------------------|--------------------|-----------|----------------------|
| Event Type                                      | Error              |           | Back                 |
| Event Name                                      | User Event No.1    |           |                      |
| Event Code                                      | 1                  | Date/Time | 9/18/2015 2:55:02 PM |
| Group                                           |                    |           |                      |
|                                                 | The stand second   |           |                      |
| Event Level Detailed Informatio                 | User fault Level 1 |           |                      |
| Event Level<br>Detailed Informatio              | User fault Level 1 |           |                      |
| Event Level Detailed Informatio Attached Info 1 | User fault Level 1 |           |                      |

### This page shows the details of the user event logs selected in [User Event Logs Page].

| No | Name                 | Description                                                                                  |
|----|----------------------|----------------------------------------------------------------------------------------------|
| 1  | Event Type           | <ul> <li>Shows a type of the selected user event log (error/information).</li> </ul>         |
|    |                      | <ul> <li>This item is written in the NA system language.</li> </ul>                          |
| 2  | Event Name           | <ul> <li>Shows an event name of the selected user event log.</li> </ul>                      |
|    |                      | <ul> <li>Shows the item set in the user event language (Language1 to 9) mapped to</li> </ul> |
|    |                      | the NA project language.                                                                     |
| 3  | Event Code           | Show an event code of the selected user event log.                                           |
| 4  | Date/Time            | <ul> <li>Shows the occured date/time of the selected user event log.</li> </ul>              |
|    |                      | Date/Time is written in the current project language.                                        |
| 5  | Group                | <ul> <li>Shows a group name of the selected user event log.</li> </ul>                       |
|    |                      | Shows the item set in the user event language (Language1 to 9) mapped to                     |
|    |                      | the NA project language.                                                                     |
| 6  | Event Level          | <ul> <li>Shows an event level of the selected user event log.</li> </ul>                     |
|    |                      | Shows the item set in the user event language (Language1 to 9) mapped to                     |
|    |                      | the NA project language.                                                                     |
| 7  | Detailed Information | <ul> <li>Show the detailed information of the selected user event log.</li> </ul>            |
|    |                      | Shows the item set in the user event language (Language1 to 9) mapped to                     |
|    |                      | the NA project language.                                                                     |
| 8  | Attached Info 1 to 2 | Shows the attached information of the selected user event log.                               |
| 9  | "Screen Shot" button | • The displayed screen is captured by clicking this button and stored in the set             |
|    |                      | device in PNG format.                                                                        |
|    |                      | Access level can be set to this button. This button is enabled only when the                 |
|    |                      | set access level matches with the user's access level.                                       |
|    |                      | A confirmation dialog box is displayed before and after saving the screen.                   |
| 10 | "Back" button        | You can move to [User Event Logs Page] by clicking this button.                              |

| 11 | Title bar  | Shows the current date and time set in the NA. The display format depends on |
|----|------------|------------------------------------------------------------------------------|
|    |            | the current project language.                                                |
| 12 | Status bar | Shows the operation mode of the selected Controller. RUN" appears in RUN     |
|    |            | mode and "PROGRAM" in PROGRAM mode.                                          |
|    |            | <ul> <li>Shows the selected controller name and IP address.</li> </ul>       |

# 6 NJ/NX Troubleshooter Function

This section describes the function of the NJ/NX troubleshooter.

- How to start the NJ/NX troubleshooter
- Support language
- Security settings
- Screen capture
- Exporting event logs

### 6-1 How to Start the NJ/NX Troubleshooter

Staring from the System Menu Project System Menu (1/2) Select the "NJ/NX Troubleshooter" icon on the "Project System Menu" page. [Active Events Controller Status Page] appears. **Starting from Actions** Events and Actions • 4 × Press "ShowTroubleshooter" under Button4 Actions in "Events and Actions". < Select Event to Add > • Events You can specify a page to display. **v** [0] Click Û Actions < Select Action to Add : ▶ [0] ShowTroubleshooter ŵ Srating with function. 4 Use"ShowTroubleshooter" function 5 Sub ExampleSub1 within the Visual Basic code and exrcute the subroutine. ShowTroubleshooter() 6 End Sub 7 You can specify a page to display. 8 Auto-starting triggered by error IMI NAS O When the "Launch on System Event" checkbox /"Launch on User le Map Event" checkbox are selected on 17 HMI Settings the "Troubleshooter" tab page; If a user error occurs, [Active User Event Page] appears. If a controller error occurs, [Active Controller Events Page] appears.

### 6-2 Support Language

This section describes the languages supported by the NJ/NX troubleshooter.

• System resource

The system resource of the NJ/NX troubleshooter supports the following nine languages that are the NA system languages.

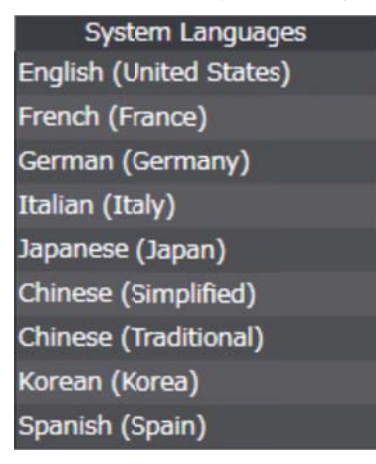

If you change a NA system language, the language on the button or label of the NJ/NX troubleshooter will change according to the language that you selected.

Controller error/Controller event log

Japanese and English are supported.

The errors and logs are displayed in Japanese when the NA system language is set to Japanese, otherwise, displayed in English.

#### • User error/User event log

You can set up to 9 languages (9 patterns) to the same event code by selecting [Multiview Explorer]->[Configurations and Setup]->[Event Settings] on the NJ/NX project.

| P | Event Settings 🗙     |                                     |                  |       |            |         | - |
|---|----------------------|-------------------------------------|------------------|-------|------------|---------|---|
|   | Edit multiple tables | Language1                           | Comment          |       | 26         |         |   |
|   | Event Code Even      | Language2                           | Event Level      | Group | p          | Details |   |
| 1 | 1 User Event:        | Language3                           | er fault Level 1 | 1     | User Event |         |   |
| 2 | 10 User Eventi       | Language4                           | er fault Level 1 | 2     | User Event |         | 1 |
| 3 | 100 User Eventi      | Languages                           | er fault Level 1 | 2     | User Event |         | 1 |
|   |                      | Language7<br>Language8<br>Language9 |                  |       |            |         |   |
| + | ġ.                   |                                     |                  |       |            |         |   |

You associate the user event language with NA project language by selecting [Multiview Explorer]->[Configurations and Setup]->[Troubleshooter] on the NA project (procedure is described later).

| Language Mapping<br>Selected Controller NJ501 |                     |        |
|-----------------------------------------------|---------------------|--------|
| HMI Project Language                          | User Event Language |        |
| English (United States)                       | Language1           |        |
| Japanese (Japan)                              | Language2           |        |
| Italian (Italy)                               | Language3           |        |
| German (Germany)                              | Language4           |        |
| French (France)                               | Language5           |        |
| Spanish (Spain)                               | Language6           | $\sim$ |

## 6-3 Security Settings

You can set an authority for each access level to execute specific operations on the "NJ/NX Troubleshooter" page.

| Security Settings           |         |  |
|-----------------------------|---------|--|
| Access to Event Logs        | None    |  |
| Ability to Reset Errors     | Level 3 |  |
| Ability to Clear Event Logs | Level 3 |  |
| Ability to Save to CSV File | Level 2 |  |
| Ability to Print Screens    | Level 2 |  |

The following pop-up appears when attempting to execute an unauthorized function.

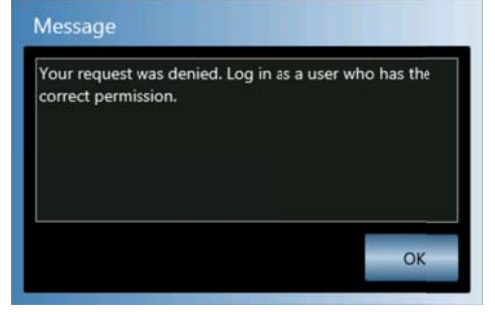

### 6-4 Screen Capture

You can capture the displayed screen by pressing the "Screen Shot" button on the "NJ/NX Troubleshooter" page.

- Active Controller Events Page
- Active Controller Event Detailed Information
- Active User Events Page
- Active User Event Detailed Information
- Controller Event Logs Page
- Controller Event Log Detailed Information
- User Event Logs Page
- User Event Log Detailed Information

#### The following shows [Active Controller Events Page].

| /NX Troubles  | hooter       |             |            | 9/18/2015 | 2:07:16 PM | Exit |
|---------------|--------------|-------------|------------|-----------|------------|------|
| Active Events | Event        | Logs        |            |           |            |      |
| Controller    | Events       | User Events |            |           |            | Back |
| Event Source  | All          |             |            | Change    |            |      |
| Event Level   | Event Source | Event Code  | Event Name |           |            |      |
|               |              |             |            |           |            |      |
|               |              |             |            |           | Show De    | tail |
| Screen St     | ot           |             | Error      | Reset     | Show De    | tail |

You need to pre-set the target device to save the screen capture (SD card or USB memory) by selecting [Multiview Explorer]->[Configurations and Setup]->[Troubleshooter] on the NA project.

| Ability to Reset Errors  | No      | ne                                                                                                    |          |
|--------------------------|---------|----------------------------------------------------------------------------------------------------|----------|
| Ability to Clear Event L | ogs No  | ne                                                                                                    |          |
| Ability to Save to CSV I | ile No  | ne                                                                                                    | <b>_</b> |
| Ability to Print Screens | No      | ne                                                                                                    | <b>T</b> |
|                          |         |                                                                                                    |          |
| - Language Mapping -     |         |                                                                                                    |          |
| Selected Controller      | NJ501   |                                                                                                    | <b>•</b> |
| HMI Project L            | anguage | User Event Language                                                                                             |          |
| English (United          | States) | Language1                                                                                                    | $\geq$   |
| Japanese (Japa           | n)      | Language2                                                                                                    |          |
| Italian (Italy)          |         | Language3                                                                                                    |          |
| German (Germ             | any)    | Language4                                                                                                    |          |
| French (France)          |         | Language5                                                                                                    |          |
| French (France           |         | and the state of the state of the state of the state of the state of the state of the state of the state of the |          |

## 6-5 Exporting Event Logs

You can export the displayed event logs in CSV file by pressing the "Save to File" button on the "NJ/NX Troubleshooter" page.

- Controller Event Logs Page
- User Event Logs Page

### The following shows [Controller Event Logs Page].

| Active Events        | Event           | Logs            |              |             |                       |         |
|----------------------|-----------------|-----------------|--------------|-------------|-----------------------|---------|
| Controller Event     | s               | User Events     |              |             |                       | Back    |
| Filter               | CPU Unit / Syst | em              | Char         | nge         | Update                |         |
| Date/Time            | Event Level     | Event Source    | Event Code   | Event Na    | me                    |         |
| 9/25/2015 3:41:09 PM | Minor fault     | I/O bus - Rack  | N0x34B00000  | Address N   | lismatch              | _       |
| 9/25/2015 3:41:09 PM | Observation     | I/O bus - Rack  | N0x84E20000  | Link OFF [  | Detected              |         |
| 9/25/2015 3:41:07 PM | Information     | EtherNet/IP - N | Cx940B0000   | NTP Clien   | t Started             |         |
| 9/25/2015 3:41:07 PM | Information     | EtherNet/IP - C | c 0x94080000 | IP Address  | s Fixed               |         |
| 9/25/2015 3:41:07 PM | Information     | EtherNet/IP - F | T0x940A0000  | FTP Serve   | r Started             |         |
| 9/25/2015 3:41:07 PM | Information     | EtherNet/IP - C | c 0x94050000 | Link Deter  | cted                  |         |
| 9/25/2015 3:41:07 PM | Minor fault     | Motion Control  | I 0x54610000 | Illegal Axe | s Group Specification |         |
| 9/25/2015 3:41:07 PM | Minor fault     | Motion Control  | I 0x543F0000 | Multi-axe   | s Coordinated Control | Instruc |
|                      |                 |                 | _            |             | Show De               | tail    |
| Screen Shot          | S               | ave to File     | Lo           | g Clear     |                       |         |
| RUN NJ_1 (192.       | 168.250.1)      |                 |              |             |                       |         |

#### The following shows an Excel fille opened form the saved CSV file.

|    | A     | 8                                | C           | D         | E          | F            | G          | н          | 1           | J           | K              |
|----|-------|----------------------------------|-------------|-----------|------------|--------------|------------|------------|-------------|-------------|----------------|
| 1  | Entry | Time                             | Level       | Source    | Source De  | Event Nam    | Event Code | Attached i | ir Attached | ir Attached | ir Attached ir |
| 2  | 61    | 2015/9/25 15:41                  | Minor fault | I/O bus   | Rack No. 0 | Address Mi   | 0x34B0000  | 0          |             |             |                |
| 3  | 60    | 2015/9/25 15:41                  | Observatio  | I/O bus   | Rack No. 0 | Link OFF D   | 0x84E2000  | 0          |             |             |                |
| 4  | 59    | 2015/9/25 15:41                  | Information | EtherNet/ | INTP       | NTP Client   | 0x940B000  | 0          |             |             |                |
| 5  | 58    | 2015/9/25 15:41                  | Information | EtherNet/ | Communic   | P Address    | 0x940800C  | 0xCOA8FA   | VO1         |             |                |
| 6  | 57    | 2015/9/25 15:41                  | Information | EtherNet/ | IFTP       | FTP Serve    | 0x940A000  | 0          |             |             |                |
| 7  | 56    | 2015/9/25 15:41                  | Information | EtherNet/ | ICommunic  | Link Detec   | 0x9405000  | 0          |             |             |                |
| 8  | 55    | 2015/9/25 15:41                  | Minor fault | Motion Co | Common     | Ilegal Axes  | 0x5461000  | 0          |             |             |                |
| 9  | 54    | 2015/9/25 15:41                  | Minor fault | Motion Co | Axes Grou  | Multi-axes   | 0x543F000  | 0          |             |             |                |
| 10 | 53    | 2015/9/25 15:41                  | Minor fault | Motion Co | r Axis 0   | Target Vek   | 0x5422000  | 0          |             |             |                |
| 11 | 52    | 2015/9/25 15:41                  | Information | PLC       |            | Operation \$ | 0x901 3000 | 0          |             |             |                |
| 12 | 51    | 2015/9/25 15:41                  | Minor fault | I/O bus   | Rack No. 0 | Invalid Con  | 0x1484000  | 0          |             |             |                |
| 13 | 50    | 2015/9/25 15:41                  | Information | PLC       |            | Power Turi   | 0x9011000  | 0          |             |             |                |
| 14 | 49    | 2015/9/25 15:40                  | Information | PLC       |            | Power Inte   | 0x9012000  | 0          |             |             |                |
| 15 | 48    | 2015/9/25 15:40                  | Minor fault | I/O bus   | Rack No. 0 | Invalid Con  | 0x1484000  | 0          |             |             |                |
| 16 | 47    | 2015/9/25 15:40                  | Minor fault | I/O bus   | Rack No. 0 | Address Mi   | 0x34B0000  | 0          |             |             |                |
| 17 | 46    | 2015/9/25 15:40                  | Observatio  | I/O bus   | Rack No. 0 | Link OFF E   | 0x84E2000  | 0          |             |             |                |
| 18 | 45    | 2015/9/25 15:40                  | Information | EtherNet/ | INTP       | NTP Client   | 0x940B000  | 0          |             |             |                |
|    |       | a second data distant i second a |             |           |            | and a state  |            |            |             |             |                |

You need to pre-set the target device to save the screen capture (SD card or USB memory) by selecting [Multiview Explorer]->[Configurations and Setup]->[Troubleshooter] on the NA project.

| Ability to Reset Errors                                                                                                    | Non | e                   |        |
|----------------------------------------------------------------------------------------------------|-----|---------------------|--------|
| Ability to Clear Event Logs                                                                                                    | Non | e                   | -      |
| Ability to Save to CSV File                                                                                                    | Non | e                   | -      |
| Ability to Print Screens                                                                                                    | Non | e                   | -      |
| Language Mapping                                                                                                    | 1   |                     |        |
| HMI Project Langu                                                                                                    | age | User Event Language |        |
| English (United State                                                                                                    | es) | Language1           | ~      |
| Japanese (Japan)                                                                                                    |     | Language2           |        |
| Italian (Italy)                                                                                                    |     | Language3           |        |
| German (Germany)                                                                                                    |     | Language4           |        |
| French (France)                                                                                                    |     | Language5           |        |
| and the second second se |     | Language6           | $\sim$ |

# 7 Related Actions and Functions

This section describes actions and functions related to the NJ/NX troubleshooter.

### 7-1 Events and Actions

You can start the NJ/NX troubleshooter with the "ShowTroubleshooter" action in "Events and Actions". You can set the target Controller in "ControllerName", and set a page to display in "StartPage".

The following shows a setting example when you want to display [Active Controller Events Page] of "PLC (controller name)" at startup of the NJ/NX troubleshooter.

| Eve | nts and A      | ctions    | <b>→</b> ‡               | × |  |  |  |
|-----|----------------|-----------|--------------------------|---|--|--|--|
| But | ton0           |           |                          |   |  |  |  |
| •   | Events         |           | < Select Event to Add >  |   |  |  |  |
|     | ▼ [0]          |           | Click                    |   |  |  |  |
|     | ▼ Acti         | ons       | < Select Action to Add > |   |  |  |  |
|     | ▼ [(           | D]        | ShowTroubleshooter       |   |  |  |  |
|     | ControllerName |           | PLC                      |   |  |  |  |
|     |                | StartPage | Active Controller Events | ٠ |  |  |  |

- Directly input a text string in "ControllerName".
- Select a drop-down menu for "StartPage".
- A drop-down menu of "StartPage" can be selected after setting "ControllerName".
- If you don't set "ControllerName","Active Controller Status Page" is displayed at startup.

# 7-2 Functions

The following functions are provided as a Visual Basic function specifically for the NA. You can start the NJ/NX troubleshooter by specifying a page.

| Function name      | Parameter          | Supported data ype        | Description                         |
|--------------------|--------------------|---------------------------|-------------------------------------|
| ShowTroubleshooter | 1. Controller name | 1. String                 | Start the NJ/NX troubleshooter.     |
| (ControllerName,   |                    | 1. String Variable        | You can set a page at startup with  |
| PageName)          | 2. Page name       | 2eHMI_TROUBLESHOOTER_PAGE | parameter. If you don' set a        |
|                    | -                  |                           | parameter, [Active Event Controller |
|                    |                    |                           | Status Page] is displayed.          |

### Example

| 2 |             |                       |                  |                            |
|---|-------------|-----------------------|------------------|----------------------------|
| 3 |             |                       |                  |                            |
| 4 | 「PLC」というコント | ローラのActiveController  | EventsPageに運移する  |                            |
| 5 | Sub Example |                       |                  |                            |
| 6 | ShowTrouble | shooter("PLC", eHMI T | ROUBLESHOOTER PA | GE.ActiveControllerEvents) |
| 7 | End Sub     |                       |                  | ,                          |
|   |             | Controller name       | Data type name   | Enumerated data type       |
| 0 |             |                       |                  |                            |
| 9 |             |                       |                  |                            |

# 8 Data Type

The following enumerated data types are provided as the system-defined data type for the NJ/NX troubleshooter.

| Data type name            | Enumerated data type       | Description                              |
|---------------------------|----------------------------|------------------------------------------|
| _eHMI_TROUBLESHOOTER_PAGE | ActiveControllerEvents = 0 | A data type that lists page names in the |
|                           | ActiveUserEvents = 1       | NJ/NX troubleshooter.                    |
|                           | ControllerEventLogs = 2    |                                          |
|                           | UserEventLogs = 3          |                                          |

# 9 Sysmac Studio Setup

This section describes settings of the NJ/NX troubleshooter with the Sysmac Studio.

### 9-1 Multiview Explorer - Troubleshooter

You can make the following settings of the troubleshooter by selecting [Multiview Explorer]->[Configurations and Setup]->[Troubleshooter].

| *     | Troubleshooter x                                                                                                    |                                                                               |                                                  | -           |
|-------|----------------------------------------------------------------------------------------------------|-------------------------------------------------------------------------------|--------------------------------------------------|-------------|
| (1)   | Device Launch or<br>NJ301<br>NX701                                                                                                    | n System Event                                                                | Launch on User Event                             |             |
| (2)   | Security Settings<br>Access to Event Logs<br>Ability to Reset Errors<br>Ability to Clear Event Logs<br>Ability to Save to CSV File<br>Ability to Print Screens                        | None<br>None<br>None<br>None<br>None                                          |                                                  | •<br>•<br>• |
| (3) — | Language Mapping<br>Selected Controller N3<br>HMI Project Lang<br>English (United Sa<br>Japanese (Japan)<br>Italian (Italy)<br>German (Germany)<br>French (France)<br>Spanish (Spain) | 01<br>uage User E<br>Langua<br>Langua<br>Langua<br>Langua<br>Langua<br>Langua | vent Language<br>pe1<br>pe2<br>pe4<br>pe5<br>pe6 |             |
| (4){  | Target device for screen cap                                                                                                    | ture and exported                                                             | files US8 Memory                                 |             |

| No | Name              | Description                                                                       |
|----|-------------------|-----------------------------------------------------------------------------------|
| 1  | Automatic Launch  | You can set to automatically launch the NJ/NX troubleshooter when a               |
|    |                   | controller error/user error occurs.                                               |
|    |                   | • You can set the automatic launch upon "Launch on system event"/ "Launch         |
|    |                   | on user event".                                                                   |
|    |                   | • If the selected error occurs while the NA user page is displayed, the NJ/NX     |
|    |                   | troubleshooter automatically starts, moving to a screen where the                 |
|    |                   | cossresponding error is displayed.                                                |
|    |                   | • The detected error will not be detected again unless the cancellation is        |
|    |                   | detected or the NA is re-started.                                                 |
| 2  | Security Settings | You can set an authority for each access level to execute specific                |
|    |                   | operations on the "NJ/NX Troubleshooter" page.                                    |
|    |                   | "Access to Event Logs" can restrict the transition to [Controller Event Logs      |
|    |                   | Page] and [User Event Logs Page].                                                 |
|    |                   | "Ability to Reset Errors" can restrict the reset of active controller errors/user |
|    |                   | errors.                                                                           |
|    |                   | "Ability to Clear Event Logs" can restrict the clear of controller event          |
|    |                   | logs/user event logs.                                                             |

|   |                          | • "Ability to Save to CSV file" can restrict the CSV output for controller event       |
|---|--------------------------|----------------------------------------------------------------------------------------|
|   |                          | log and user event log.                                                                |
|   |                          | "Ability to Print Screens" can restrict the screen capture on the "NJ/NX               |
|   |                          | Troubleshooter" page.                                                                  |
| 3 | Language Mapping         | You can assign a NA project language to a user event language                          |
|   |                          | (Language1 to 9) set in the Controller.                                                |
| 4 | Target device for screen | You can set a target device to save the screen capture and output of CSV               |
|   | capture and exported     | file that are performed by the NJ/NX troubleshooter.                                   |
|   | files                    | <ul> <li>The saved location can be selected from "SD card" or "USB memory".</li> </ul> |

# 9-2 Multiview Explorer - Controller Event

You can associate the user error with NA user page by selecting [Multiview Explorer]->[HMI]->[Controller Events].

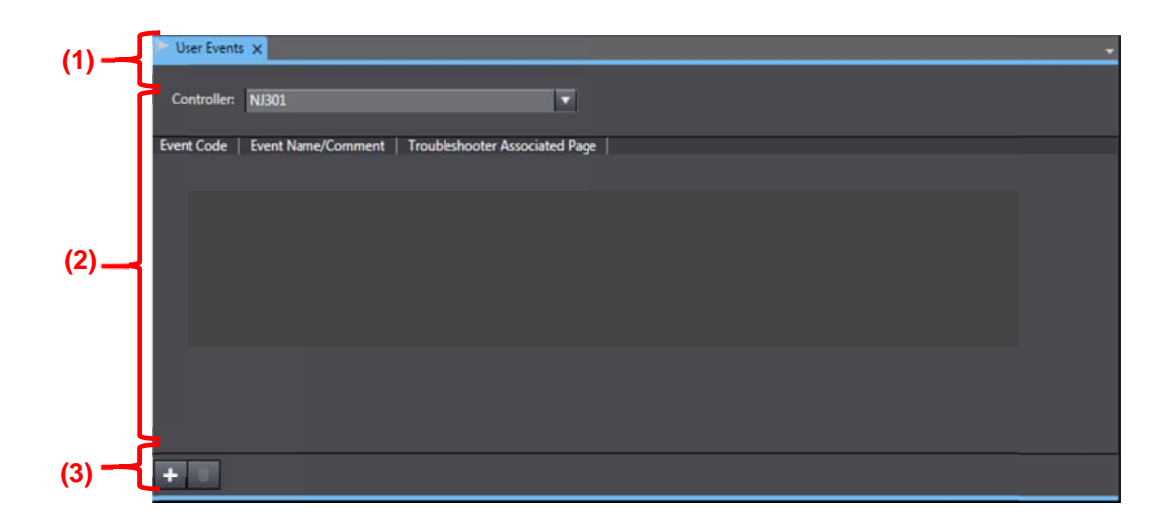

| No | Name                | Description                                                                                      |
|----|---------------------|--------------------------------------------------------------------------------------------------|
| 1  | Controller Setting  | You can select a Controller to set.                                                              |
|    |                     | • The internal device and external device (NJ/NX) are displayed in the                           |
|    |                     | drop-down menu.                                                                                  |
| 2  | List view           | <ul> <li>You can associate the user page for each event code.</li> </ul>                         |
|    |                     | You enter the event code that is defined in the Event Settings on the NJ/NX                      |
|    |                     | project of the Controller in the "Event Code" Column.                                            |
|    |                     | • If an internal device is selected in the controller setting, you cannot make an                |
|    |                     | entry because an error name of the corresponding event code is displayed in                      |
|    |                     | the "Event Name/Comment" Column.                                                                 |
|    |                     | <ul> <li>If an external device is selected in the controller setting, you can make an</li> </ul> |
|    |                     | entry as desired in the "Event Name/Comment" Column.                                             |
|    |                     | You enter the NA user page to associate in the "Troubleshooter Associated                        |
|    |                     | Page" Column. You can move to the associated page from the detailed                              |
|    |                     | screen of corresponding event of the NJ/NX troubleshooter.                                       |
| 3  | "Add/delete" button | You can add/ delete settings.                                                                    |

# 1 0 How to Pre-set the Troubleshooter

This section describes five settings that you need to make before using the troubleshooter.

- How set user errors/user information
- How to set the pages associated with user errors
- How to set the user error notifucation of major fault
- How to set the automatic launch of the troubleshooter
- How to set the Language mapping

### 10-1 How to Set User Errors/User Information

To generate any error/information by the user, each user error/user information to display in the NJ/NX troubleshooter needs to be set with the Sysmac Studio.

Perform the following procedure about "how to set user errors/user information" and "how to create a program to generate user error/user information".

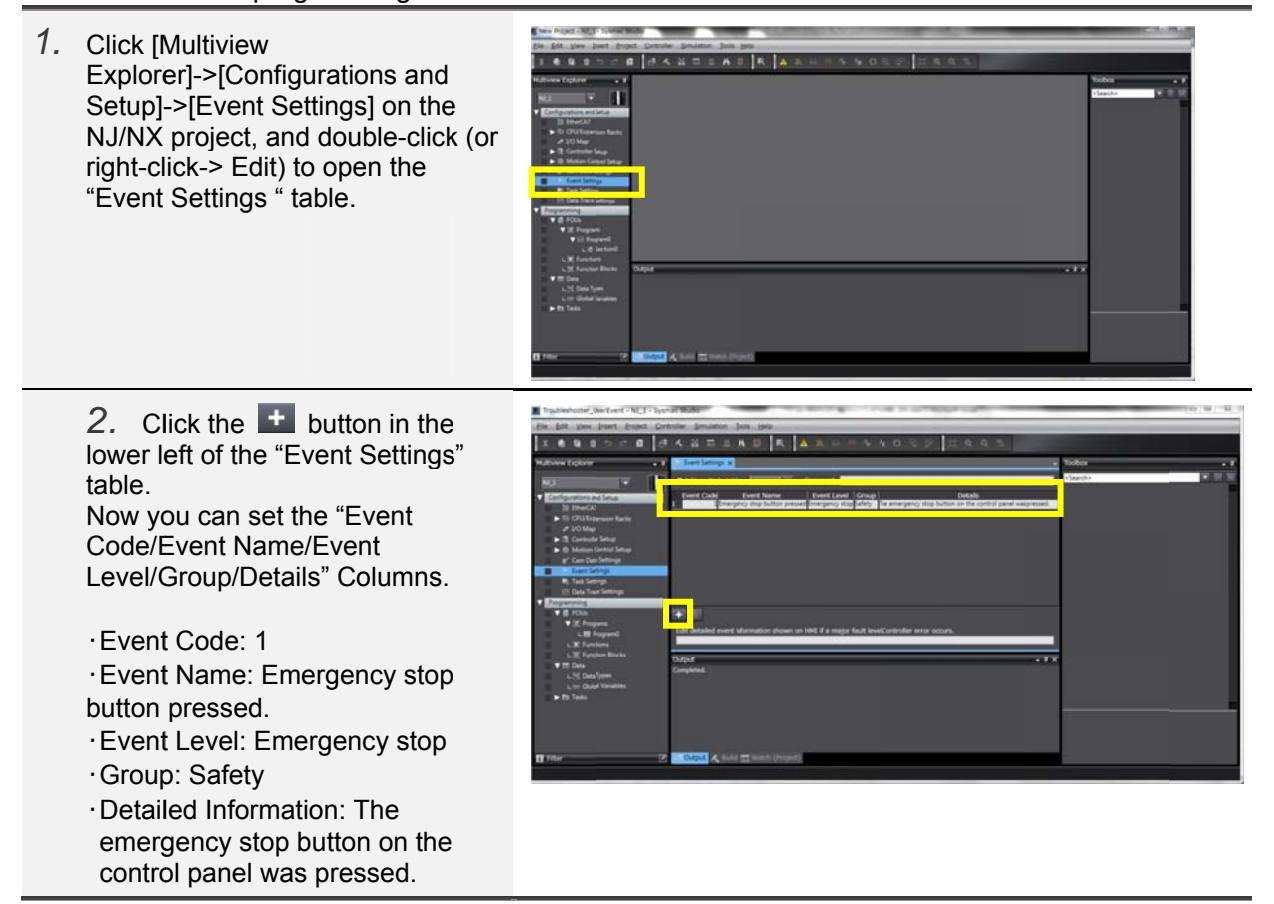

| 2  | If an affine an Event Character                                                                                                    | Event code             | Event name                                                                                                    | Event level                                                                                                    | Group                                                                                                    | Detailed information                                                                                                    |
|----|----------------------------------------------------------------------------------------------------|------------------------|----------------------------------------------------------------------------------------------------|----------------------------------------------------------------------------------------------------|----------------------------------------------------------------------------------------------------|----------------------------------------------------------------------------------------------------|
| 3. | IT creating an Excel file as shown                                                                                                    | 1                      | Emergency stop button pressed                                                                                                    | Emergency stop                                                                                                    | Safety                                                                                                    | Incrementermus stop button on the control paniel was pressed.<br>Confirm the safety and check the status.<br>Find the cause and remove it before releasing the emergency stop button. |
|    | on the right, you can register the                                                                                                    | 2                      | External emergency stop button pressed                                                                                                    | Emergency stop                                                                                                    | Safety                                                                                                    | The externally located emergency stop button was pressed.<br>Confirm the safety and check the status.                                                                                 |
|    | information in the "Event Settings                                                                                                    |                        |                                                                                                    |                                                                                                    |                                                                                                    | stop button.<br>The presence of operator was detected in the N field.                                                                                                    |
|    | " Tab Page by directly conving and                                                                                                    | 3                      | Operator presence detected in N field                                                                                                    | Emergency stop                                                                                                    | Safety                                                                                                    | Confirm the safety and check the status in the N rield.<br>Find the cause and remove it to recover from the error.                                                                    |
|    | nasting data from the Event file                                                                                                    | 5001                   | Ar pipe air pressure error<br>Communications error between control panels                                                                                                    | Emergency stop                                                                                                    | Equipment<br>Control pavel                                                                                                    | Confirm the safety and check the compressor and air pipe.                                                                                                    |
|    | pasting data from the Excel file.                                                                                                    | 5002                   | Magnetic lock inside the machine door unlocked                                                                                                    | Stop                                                                                                    | Safety                                                                                                    | The magnetic lock inside the michine door is unlocked.<br>Confirm the safety before locking the magnetic lock.                                                                        |
|    |                                                                                                    | 5003                   | Paletizing robot stop                                                                                                    | Stop                                                                                                    | Equipment                                                                                                    | The palletizing robot stopped.<br>Confirm the safety and check the palletizing robot and laser scanner.                                                                               |
|    | Note) Do not include the heading                                                                                                    | 5004                   | Airparticle upper limit alarm                                                                                                    | Stop                                                                                                    | Air conditionine                                                                                                    | Clean Unit.                                                                                                    |
|    | when copying.                                                                                                    | 40001                  | Access authority changed to level 5                                                                                                    | Loe                                                                                                    | Security                                                                                                    | Accesses right moved to level 5.<br>User ID is recorded in the attached information 1.                                                                                                |
|    | (e g Event Code/Event Name)                                                                                                    | 40002                  | Changed to maintenance mode                                                                                                    | Log                                                                                                    | Security<br>Control pavel                                                                                                    | User ID is recorded in the attached information 1.<br>PLC ladder program in the control panel was changed.                                                                            |
|    |                                                                                                    | 40004                  | PLO parameter area changed                                                                                                    | Log                                                                                                    | Control pavel                                                                                                    | User ID is recorded in the attached information 1.<br>PLC parameter in the control panel was changed.<br>User ID is recorded in the attached information 1.                           |
|    |                                                                                                    |                        |                                                                                                    |                                                                                                    |                                                                                                    |                                                                                                    |
|    | it to the "Event Settings" table.                                                                                                    |                        | I         I         I           CM         GM         Max         Max Mark         Max Mark         Max Mark         Max Mark         Max Mark         Max Mark         Max Mark         Max Mark         Max Mark         Max Mark         Max Mark         Max Mark         Max Mark         Max Mark         Mark         Mark | The series of the series of th | en promité<br>antereste provinte<br>antereste provinte<br>antereste antereste<br>antereste<br>anteres |                                                                                                    |
| 5. | You can generate the created<br>event by using"SetAlarm"<br>or "SetInfo".<br>Use"SetAlarm" to generate a "user<br>events", and use"SetInfo" to<br>generate a "user information". | Writte<br>Set/<br>SetI | n with ST<br>Alarm(1, info1, in<br>Code Info1 In<br>Info(40001, info1,<br>Code Info1                                                                                                    | fo2);<br>fo2<br><u>info2</u><br>Info2                                                                                                    | );                                                                                                    |                                                                                                    |
|    | Input                                                                                                    | 10/10:44 0             | n with Loddor                                                                                                    |                                                                                                    |                                                                                                    |                                                                                                    |
|    | Code: Event Code (UINT)                                                                                                    | vvritte                | n with Ladder                                                                                                    |                                                                                                    |                                                                                                    |                                                                                                    |
|    | Info1: Attached information 1                                                                                                    |                        | SetAlarn                                                                                                    | ENIO                                                                                                    |                                                                                                    |                                                                                                    |
|    | (Data type other than STRING)                                                                                                    |                        | LIN                                                                                                    | LINU                                                                                                    |                                                                                                    |                                                                                                    |
|    | Info2: Attached information 2                                                                                                    |                        | 1-Code                                                                                                    |                                                                                                    | -Enter                                                                                                    | Variable                                                                                                    |
|    | (Data type other than STRING)                                                                                                    |                        | info1 Info1                                                                                                    |                                                                                                    |                                                                                                    |                                                                                                    |
|    |                                                                                                    |                        |                                                                                                    |                                                                                                    |                                                                                                    |                                                                                                    |
|    | *The valid and range is 1 to 10000                                                                                                    |                        | info2-Info2                                                                                                    |                                                                                                    |                                                                                                    |                                                                                                    |
|    | for OotAlarra and 10001 to 00000                                                                                                    |                        |                                                                                                    |                                                                                                    |                                                                                                    |                                                                                                    |
|    | for SetAlarm, and 40001 to 60000                                                                                                    |                        | Setinfo                                                                                                    | 2 1                                                                                                    |                                                                                                    |                                                                                                    |
|    | for SetInfo.                                                                                                    |                        | EN                                                                                                    | ENO                                                                                                    |                                                                                                    |                                                                                                    |
|    |                                                                                                    |                        |                                                                                                    |                                                                                                    |                                                                                                    |                                                                                                    |
|    | Output                                                                                                    |                        | 40001—Code                                                                                                    |                                                                                                    | - Enler                                                                                                    | Variable                                                                                                    |
|    | Return value: Always TRUE                                                                                                    |                        | info1-Info1                                                                                                    |                                                                                                    |                                                                                                    |                                                                                                    |
|    |                                                                                                    |                        |                                                                                                    |                                                                                                    |                                                                                                    |                                                                                                    |
|    |                                                                                                    |                        | info2-Info2                                                                                                    |                                                                                                    |                                                                                                    |                                                                                                    |
|    |                                                                                                    |                        |                                                                                                    |                                                                                                    |                                                                                                    |                                                                                                    |

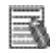

# Additional Information

The event level of user error/user information is determined by the event code you set. The following table shows the correspondence between event code and event level.

| Event type  | Event level | Classification of  | Range of       | Description                  |
|-------------|-------------|--------------------|----------------|------------------------------|
|             |             | event level        | corresponding  |                              |
|             |             |                    | event code     |                              |
| User error  | High        | User fault Level 1 | 1 to 5000      | Select from 8 levels.        |
|             | •           | User fault Level 2 | 5001 to 10000  |                              |
|             |             | User fault Level 3 | 10001 to 15000 |                              |
|             |             | User fault Level 4 | 15001 to 20000 |                              |
|             |             | User fault Level 5 | 20001 to 25000 |                              |
|             |             | User fault Level 6 | 25001 to 30000 |                              |
|             | ↓           | User fault Level 7 | 30001 to 35000 |                              |
|             | Low         | User fault Level 8 | 35001 to 40000 |                              |
| User        | Lowest      | User Information   | 40001 to 60000 | Event level whose event type |
| information |             |                    |                | is classified in "user       |
|             |             |                    |                | information".                |

### 10-2 How to Set the Pages Associated with User Errors

From the detailed user event page, you can move to the associated NA user page that you pre-set in the NJ/NX troubleshooter.

Perform the following procedure to associate a page with a user error.

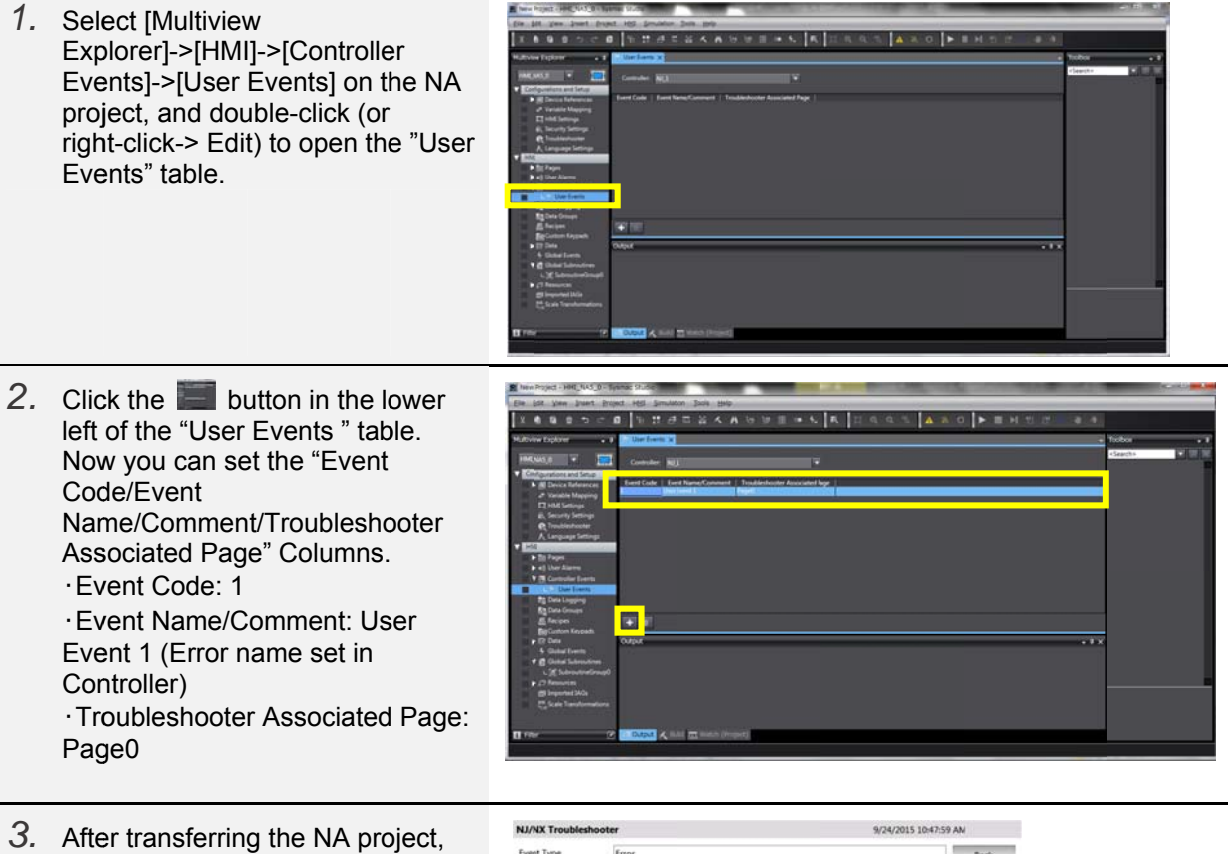

3. After transferring the NA project, if the user event set in step 2 occurs, the "Show Specified Page" button in [Active User Event Detailed Information] of the NJ/NX troubleshooter becomes enabled. You can move to the page set in step 2 by clicking the button.

| U/NX Troublesh      | poter             |           | 9/24/2015 10:47:59 / | NN .      |
|---------------------|-------------------|-----------|----------------------|-----------|
| ivent Type          | Error             |           |                      | Back      |
| went Name           | User Event 1      |           |                      |           |
| went Code           | 1                 | Date/Time | 9/24/2015 10:52      | 32 AM     |
| āroup               |                   |           |                      |           |
| whit Level          | User fault Level1 |           |                      |           |
|                     |                   |           |                      |           |
| Detailed Informatio | n                 |           |                      |           |
| Netailed Informatio | n<br>1            |           |                      |           |
| Netailed Informatio | n<br>1<br>1       |           |                      |           |
| Netailed Informatio | n<br>1<br>1       |           | Show Spec            | afed Page |

### 10-3 How to Set the User Error Notifucation of Major Fault

You can display the error notification in the list of [Active User Events Page] when a major fault controller error occurs in the Controller.

Perform the following procedure to display a notification of major fault error in [Active User Events Page].

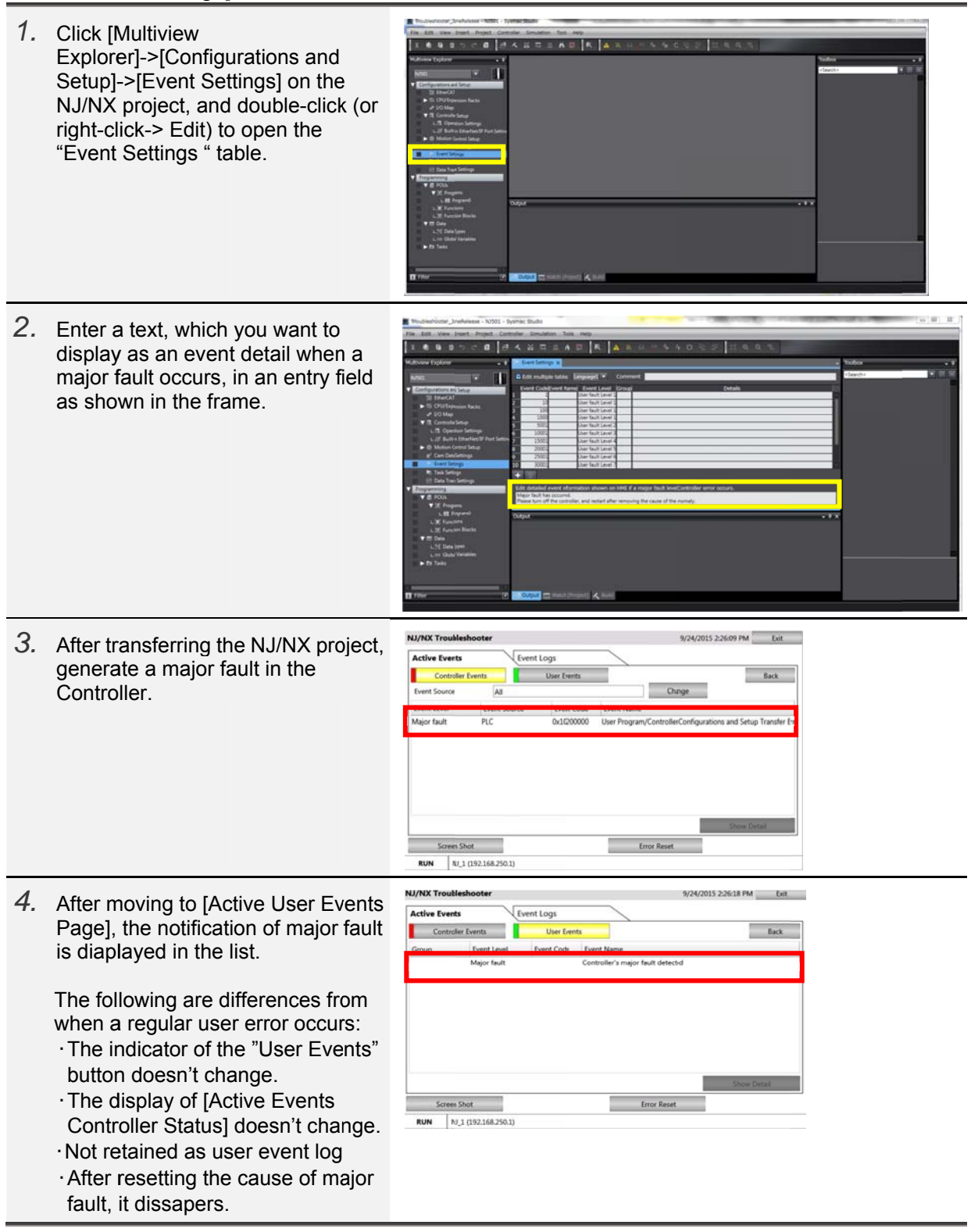

| 5. Move to [Activ<br>Detailed Inform<br>the "Show Det<br>notification of<br>selected, the to<br>is displayed in | e User Event<br>nation] by clicking<br>tail" button while the<br>major fault is being<br>ext you set in step 2<br>the "Detailed | NJ/NX Troublesho<br>Event Type<br>Event Name<br>Event Code<br>Group<br>Event Lavel<br>Detailed Information<br>Major fault ha occur<br>Please turn of the co | Error<br>Controller's major fault detected<br>Major fault<br>Major fault<br>red. | 9/2 Date/Time [ | 4/2015 2:26:34 PM<br>Back          |  |
|----------------------------------------------------------------------------------------------------|----------------------------------------------------------------------------------------------------|----------------------------------------------------------------------------------------------------|----------------------------------------------------------------------------------|-----------------|------------------------------------|--|
| Information" C                                                                                                  | olumn.                                                                                                    | Attached Info I<br>Attached Info 2<br>Screen Shot<br>RUN NJ_1 (1                                                                                            | 92.168.250.1)                                                                    |                 | Show Specified Page<br>Error Reset |  |

### 10-4 How to Automatically Launch the Troubleshooter when Error Occurs

You can automatically launch the NJ/NX troubleshooter when a controller error/user error occurs in the Controller.

Perform the following procedure to automatically launch the NJ/NX troubleshooter.

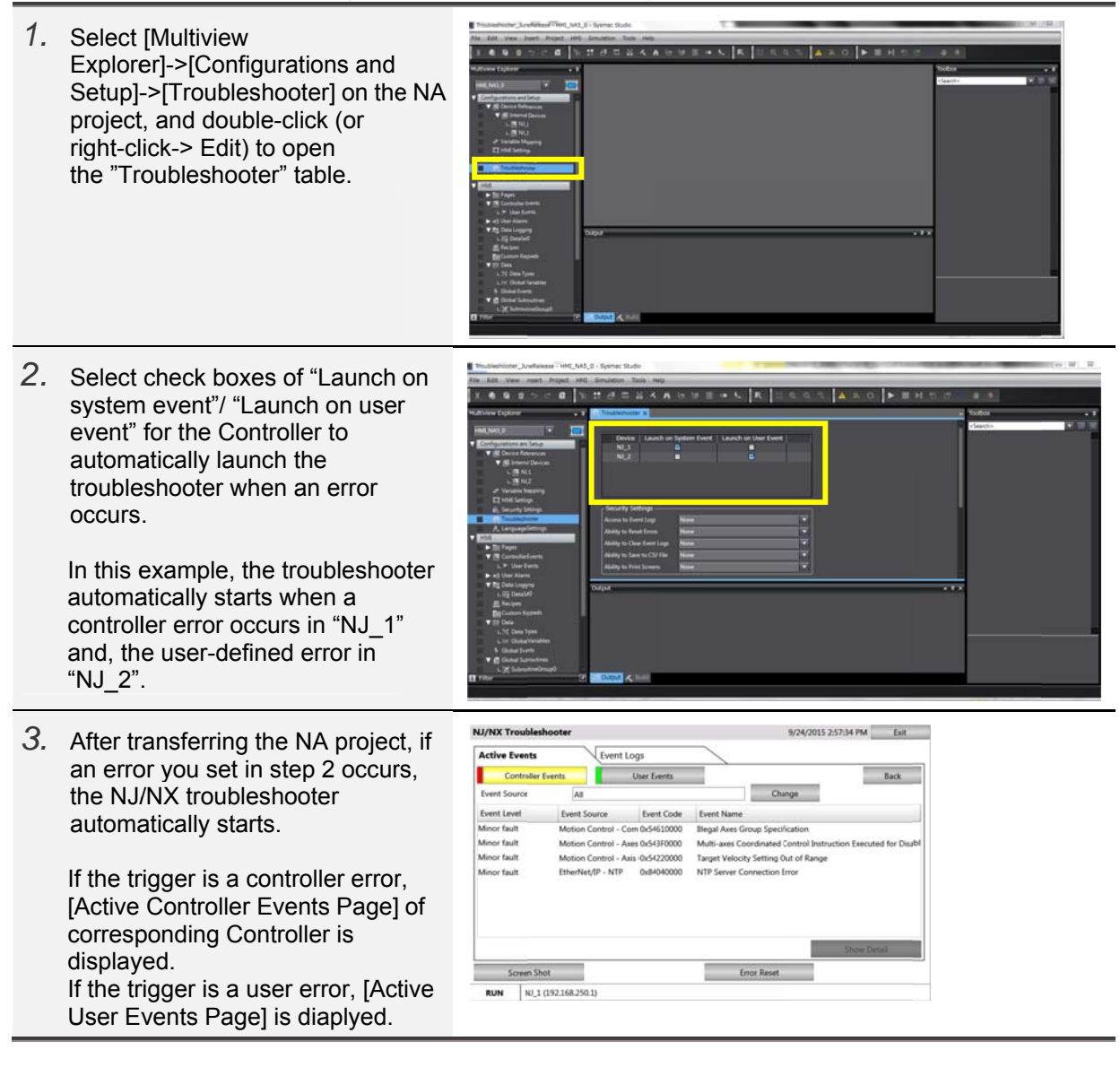

#### Additional Information

Uncheck all check boxes if you don't want to automatically launch the troubleshooter.

#### Additional Information

In this automatic launch function, a page to display cannot be set by the user.

### 10-5 How to Map the Language

To use user errors in multi languages, you need to map the user event language, which is set in the "Event Settings" table on the NJ/NX project, to NA project language. Perform the following procedure to map the user event language to NA project language.

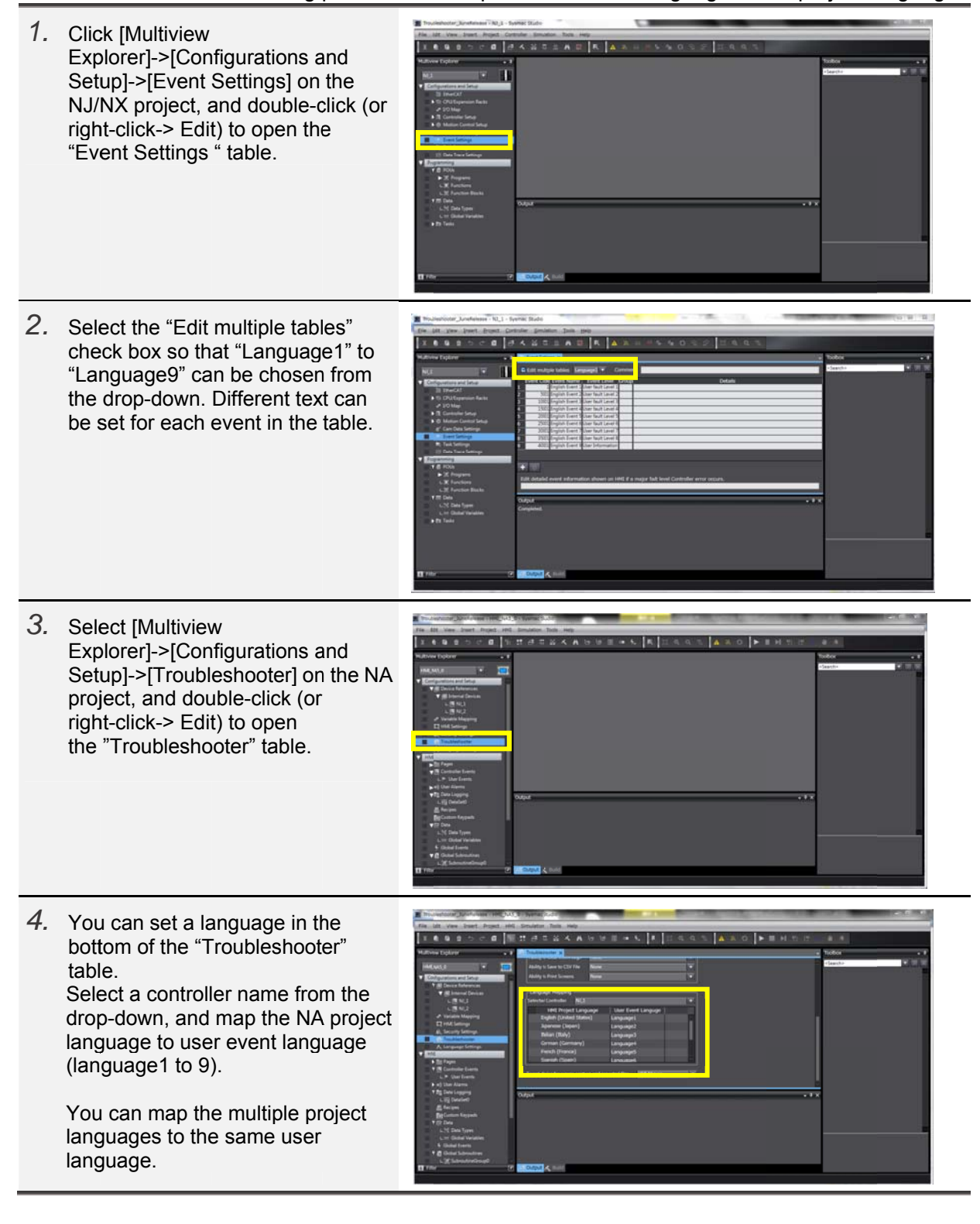

5. After transferring the NA project, start the NJ/NX troubleshooter, and generate a user error. Then, a text set in a user event language mapped to the NA project language is displayed.

| /NK Troub      | bleshooter                    |            |                 |             | 9/24/2015 3:31:50 PM | Exit |
|----------------|-------------------------------|------------|-----------------|-------------|----------------------|------|
| ctive Even     | rts Eve                       | ntLogs     |                 |             |                      |      |
| Contro         | oller Events                  | User Ever  | ts              |             |                      | Back |
| iroup          | Event Level                   | Event Code | Event Name      |             |                      |      |
|                | User fault Level 1            | 1          | English Event 1 |             |                      |      |
|                | User fault Level 2            | 5001       | English Event 2 |             |                      |      |
|                | User fault Level 3            | 10001      | English Event 3 |             |                      |      |
|                | User fault Level 4            | 15001      | English Event 4 |             |                      |      |
|                | User fault Level 5            | 20001      | English Event 5 |             |                      |      |
|                | User fault Level 6            | 25001      | English Event 6 |             |                      |      |
|                | User fault Level 7            | 30001      | English Event 7 |             |                      |      |
|                | User fault Level 8            | 35001      | English Event 8 |             |                      |      |
|                |                               |            |                 |             |                      |      |
|                |                               |            |                 |             | Show D               | rut. |
| Scree          | n Shot                        |            |                 | Error Reset |                      |      |
| RUN            | NJ 1 (192.168.250.1)          |            |                 |             |                      |      |
| Scree<br>RUN 1 | n Shot<br>N_1 (192.168.250.1) |            | _               | Error Reset |                      |      |

# 1 1 Pages and Procedure when Error Occurs

This section describes functions and procedures of the [Active Events/event logs] page.

- Active events and event logs
- · How to check and reset active events
- How to check and clear event logs

## 11-1 Active Events and Event Logs

The following page is displayed when the NJ/NX Troubleshooter screen is started. You can switch between "Active Events" and "Event Logs" pages by selecting the tabs shown in \_\_\_\_\_!.

| IJ/NX Troubleshoot | er                      | 9/24/2015 3:56:11 PM Exit |
|--------------------|-------------------------|---------------------------|
| Active Events      | Event Logs              |                           |
| Controllers        | Controller Event Status | User Event Status         |
| NJ_1               | Normal                  | Error                     |
|                    | Show Controller         | Events Show User Events   |

### 11-2 How to Check and Reset Active Events

# The following page is displayed in the troubleshooter when a "controller event" and "user event" occurs.

When an error is occurring, "Error" is displayed. When there is no error, "Normal" is displayed.

| J/NX Troubleshoot | er                      | 9/30/20157:29:06 PM | Exit |
|-------------------|-------------------------|---------------------|------|
| Active Events     | Event Logs              |                     |      |
| Controllers       | Controller Event Status | User Event Status   |      |
| JJ_1              | Error                   | Error               |      |
|                   |                         |                     |      |
|                   |                         |                     |      |
|                   |                         |                     |      |
|                   |                         |                     |      |
|                   |                         |                     |      |
|                   |                         |                     |      |
|                   |                         |                     |      |
|                   |                         |                     |      |
|                   |                         |                     |      |
|                   |                         |                     |      |

A list of active controller events, user errors, detailed information, and the procedure to reset errors are given in the following pages.

### 1 1 - 2 - 1 Active Events - Show Controller Events

If Error is displayed in the "Controller Events" Column in [Active Events Controller Status Page], a controller error is occurring in the Controller.

Perform the following procedure to check the active error.

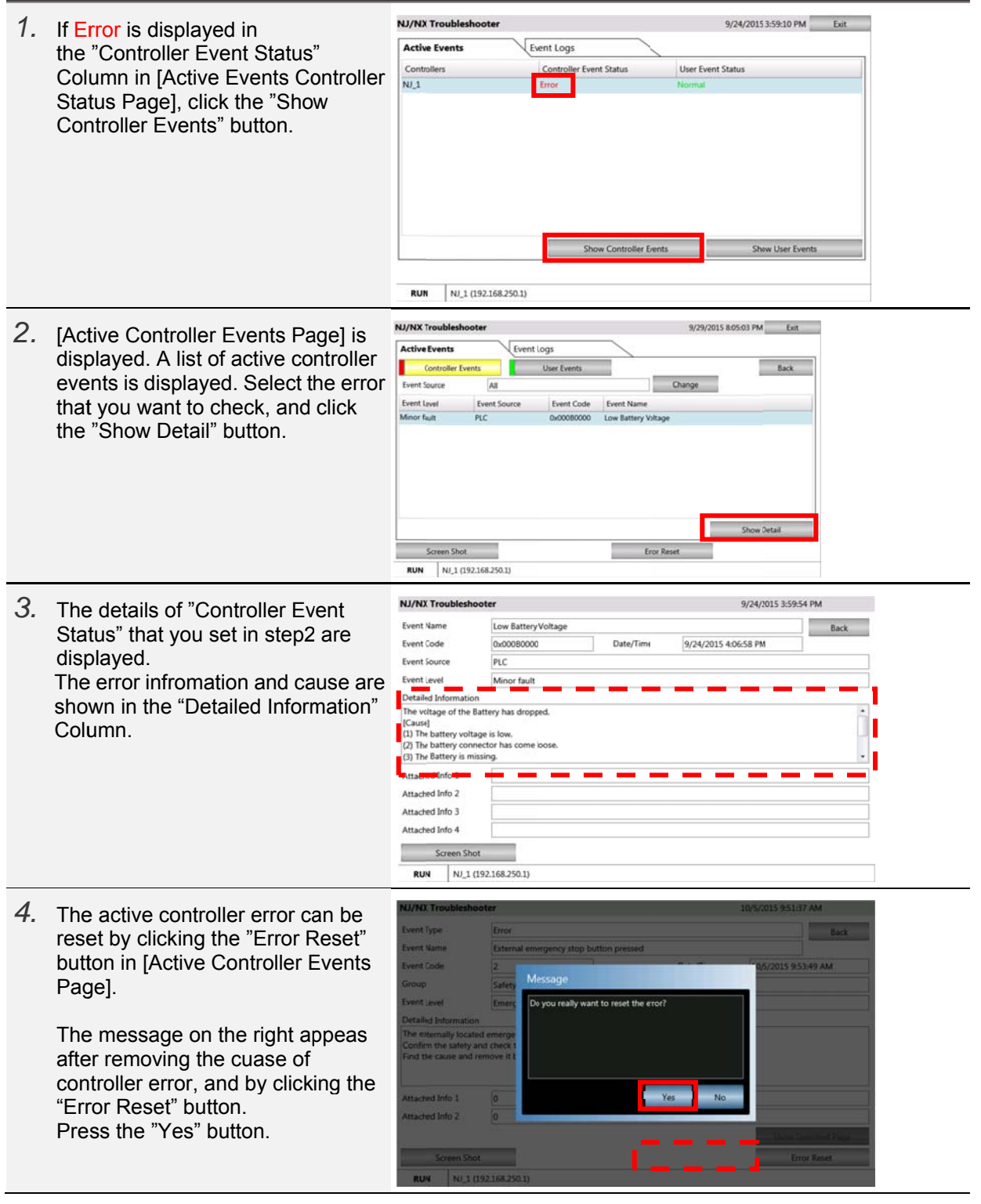

| 5. After the controller error is reset,<br>the message on the right appears.<br>Presses the "OK" button.                                                                                                    | NU/NX Troubleshooter     10%2/015 953/47 AM       Event Type     Error       Event Name     External emergency stop button pressed       Event Code     2       Event Code     2       Event Code     2       Event Code     2       Detailed Information     The error was reset successfully.       Event Code and remove it.     1       Event Code and remove it.     0       Screen Shot     Error Reset       RUN     NL/1 (192)(58.250.3) |
|----------------------------------------------------------------------------------------------------|----------------------------------------------------------------------------------------------------|
| <ul> <li>6. [Active Controller Events Page] is displayed. Make sure that the controller error has been reset.</li> <li>Press the "Back" button to display [Active Events Controller Status Page].</li> </ul> | NU/NX Troubleshooter     9/29/2015 8:05:35 PM     Exit       Active Events     Event Logs     Back       Event Source     All     Change       Event Source     All     Change       Event Level     Event Source     Event Source       Screen Shot     Error Reset       RUN     NJ_1 (192168:250.1)                                                                                                    |
| 7. Make sure that "Error" in step1 is changed to "Normal" in the "Controller Events Status" Column.                                                                                                    | NJ/NX Troubleshooter     9/29/2015 8:05:48 PM     Eut       Active Events     Event Logs     Controllers     User Event Status       NJ_1     Normal     Normal                                                                                                    |

1 1 - 2 - 2 Filtering of Active Events-Show Controller Events

You can filter event source of active events, which is displayed in [Active Controller Events Page], for Sub function module.

| 1  | Press the "Change" button in          | NJ/NX Troubleshooter 9/25/2015 9:48:48 AM Exit                                                                               |
|----|---------------------------------------|----------------------------------------------------------------------------------------------------|
| 1. | [Active Controller Events Page]       | Active Events Event Logs                                                                                                    |
|    | [Active Controller Events rage].      | Controller Events Back                                                                                                    |
|    |                                       | Event Source All Change                                                                                                    |
|    |                                       | Event Level Event Source Event Code Event Name                                                                               |
|    |                                       | Minor fault PLC 0x00080000 Low 3attery Voltage Minor fault I/O bus - Rack No. 0. S0x14840000 Invald Communications Parameter |
|    |                                       | Observation I/O bus - Rack No. 0, S0x84E20000 Link DFF Detected                                                              |
|    |                                       | Minor fault I/O bus - Rack No. 0, 50x34800000 Addess Mismatch                                                                |
|    |                                       | Minor fault Motion Control - Axes 0x543F0000 Mult-axes Coordinated Control Instruction Executed for                          |
|    |                                       | Minor fault Motion Control - Axis -0x54220000 Target Velocity Setting Out of Range                                           |
|    |                                       | Minor fault EtherCAT - Node No. 20x84280000 Stave Application Error +                                                        |
|    |                                       | Since Lense                                                                                                    |
|    |                                       | Error Keset                                                                                                    |
|    |                                       | THE THE ACCOUNTS AND A                                                                                                    |
| 2. | "Event Source Selector Popup" is      | NJ/NX Troubleshooter 9/25/2015 956 0FAW Em                                                                                   |
|    | displayed. Select a function module   | Active Event                                                                                                    |
|    | and sub function module and Click     | Puert General All Common                                                                                                    |
|    | the "OK" button                       | Event level Motion Control Unit                                                                                              |
|    |                                       | Minor taut EtherNet/IP                                                                                                    |
|    | the data and a sub-free disc          | Observation                                                                                                    |
|    | ^ In this example, sub function       | Minor Bull<br>Major Bull                                                                                                    |
|    | module"Common" is selected for        | Minor suit                                                                                                    |
|    | function module"PLC".                 | Minor Iuli                                                                                                    |
|    |                                       | - Detail                                                                                                    |
|    |                                       | Sicrem S OK Gincel                                                                                                    |
|    |                                       | RUN NU,1 (192,168,250.1)                                                                                                    |
| 3  | Only the controller error of event    | NJ/NX Troubleshooter 9/25/2015 9:56:18 AM Exit                                                                               |
| О. | Only the controller end of event      | Active Events Event Logs                                                                                                    |
|    | source that you selected in step 2 is | Controller Events Back                                                                                                    |
|    | displayed.                            | Event Source PLC - Common Change                                                                                             |
|    |                                       | Event Level Event Source Event Code Event Name                                                                               |
|    |                                       | Mino: fault PLC 0x00080000 Low Battery Voltage                                                                               |
|    |                                       |                                                                                                    |
|    |                                       |                                                                                                    |
|    |                                       |                                                                                                    |
|    |                                       |                                                                                                    |
|    |                                       | Show Detail                                                                                                    |
|    |                                       | Screen Shot Error Reset                                                                                                    |
|    |                                       | RUN NJ_1 (192.168.250.1)                                                                                                    |
|    |                                       |                                                                                                    |

### 1 1-2-3 Active Events-Show User Events

If Error is displayed in the "User Event Status" Column in [Active Events Controller Status Page], a user error that is generated in Section 8-1 is occurring. Perform the following procedure to check the user error.

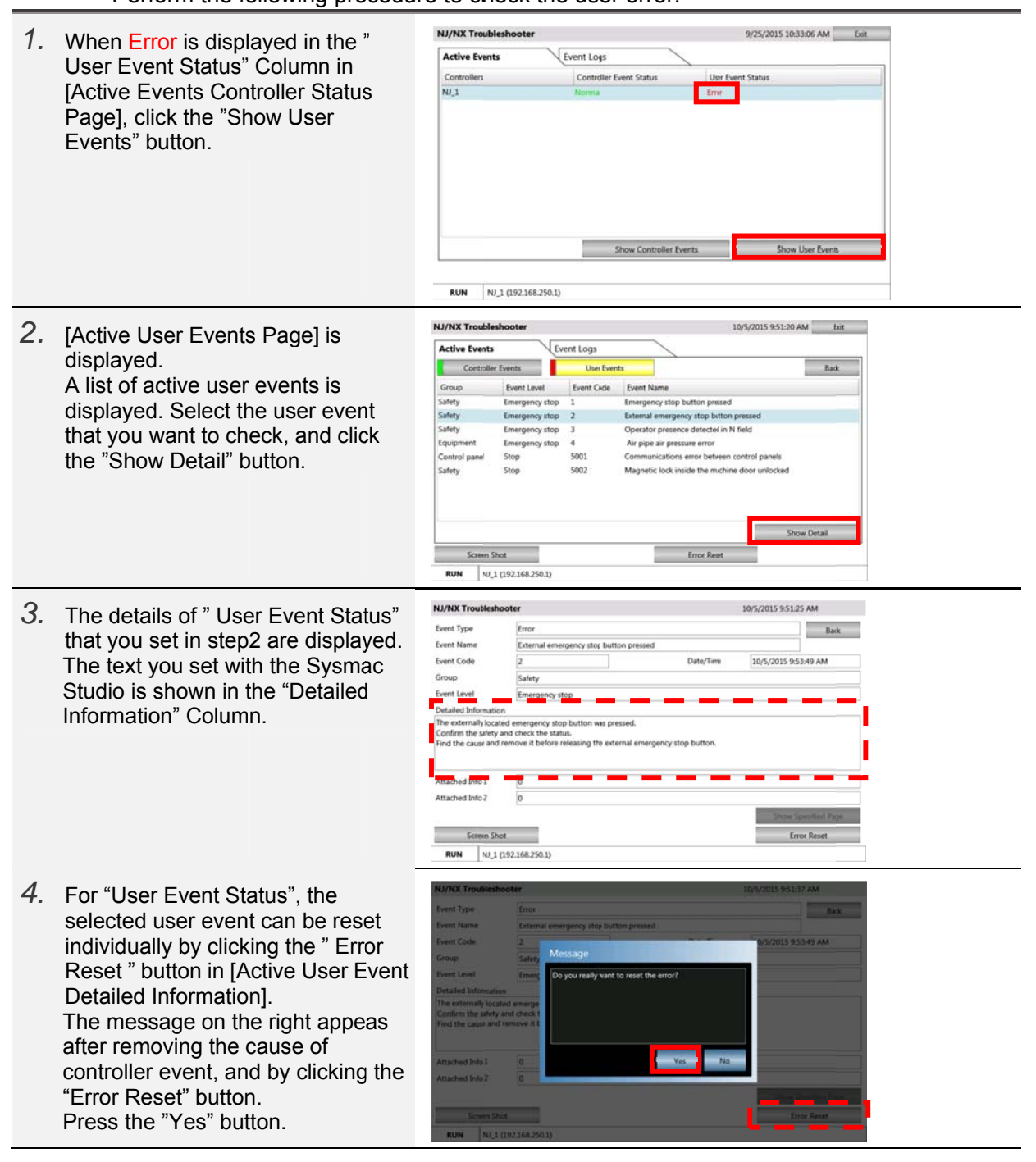

| 5. | After the user event is reset, the<br>message on the right appears.<br>Presses the "OK" button.                                                                                                    | NU/HX Transiteshooter     DDCC015 53547 AX       Event Type     Eren       Event Type     Eren       Event Code     2       Group     Edity       Event Code     2       Group     Edity       Event Code     2       Group     Edity       Event Lovel     Edity       Detailed Information     The error watereet successfully.       The detained Jonston     Edity and check       Attached Info 1     0       Attached Info 2     0       Screws Shot     Error Reset                                                                                                    |
|----|----------------------------------------------------------------------------------------------------|----------------------------------------------------------------------------------------------------|
| 6. | [ Active User Events Page ] is<br>displayed. Make sure that the user<br>event has been deleted.                                                                                                    | NJ/NX Troubleshooter     10/5/2015 951:57 AM     Bat       Active Events     Event Logs     Bacc       Group     Event Kowl     Event Kame     Bacc       Sufety     Emergency stop     1     Emergency stop       Sufety     Emergency stop     1     Emergency stop       Sufety     Emergency stop     1     Emergency stop       Controller Events     0     Group     Controller Events       Sufety     Emergency stop     4     Arrip per arpresence detecter in N field       Equipment     Emergency stop     4     Arrip per arpresence detecter in N field       Control panel     Stop     5001     Communications error between control panels       Sufety     Stop     5002     Magnetic lock inside the mchine door unlocked       Error Reat       Error Reat     Error Reat |
| 7. | The active user event can be reset<br>by pressing the "Error Reset "<br>button in [Active User Events<br>Page].<br>The message on the right appears<br>by clicking the "Error Reset" button.<br>Press the "Yes" button. | NU/NX Troubleshooter     109//015 95209 AM       Active Events     Event Logs       Group     Event Log       Safety     Energing       Safety     Energing       Control panel     Sage       Safety     Stop       Safety     Energing       Safety     Energing       Control panel     Sage       Safety     Stop       Sorem Shot     Development       Sorem Shot     Development                                                                                                    |
| 8. | After the user event is reset, the<br>message on the right appears.<br>Click the "OK" button.                                                                                                    | NU/NX Troubleshooter     109/0015 %52.34 AM     Eve       Active Events     Event Logs:     Event In       Group:     Event In     Message       All errors were react successfully:     Event In       Screen Shot     Error Read       Num     Nul (1923582501)                                                                                                    |
| 9. | [Active User Events Page] is<br>displayed. Make sure that the user<br>event has been reset.<br>Press the "Back" button to display<br>[Active Events Controller Status<br>Page].                                         | NJ/NX Troubleshooter 10/5/2015 9:5240 AM bit<br>Active Events Event Logs Controller Events Back Group Event Lovel Event Name Event Lovel Event Name Steem Shot Error Reet Run VI,1 (192.168.250.1)                                                                                                    |

| Event Status" Column in step1 is changed to "Normal". | Event Status" Column in step1 is<br>changed to "Normal". | <i>10.</i> Make sure that "Error" in the"User         | NJ/NX Troubleshooter<br>Active Events | Event Logs                        | 10/5/2015 9:52:46 AM 5xit   |  |
|-------------------------------------------------------|----------------------------------------------------------|-------------------------------------------------------|---------------------------------------|-----------------------------------|-----------------------------|--|
|                                                       | Show Controller Events Show User Events                  | Event Status" Column in step1 is changed to "Normal". | Controllers<br>NJ_1                   | Controller Event Status<br>Normal | User Event Status<br>Normal |  |
|                                                       | Show Controller Events Show User Events                  |                                                       |                                       |                                   |                             |  |
|                                                       | Show Controller Events Show User Events                  |                                                       |                                       |                                   |                             |  |

### 11-3 How to Check and Clear Event Logs

# The following page is displayed in the troubleshooter if "controller event" and "user event" have been occurred.

"Yes" is displayed if there is an event log. "No" is displayed if there is no event log.

| J/NX Troubleshooter |                         | 9/30/2015 7:29:12 PM | Exit |
|---------------------|-------------------------|----------------------|------|
| Active Events       | Event Logs              |                      |      |
| Controllers         | Controller Event Status | User Event Status    |      |
| 1_L                 | Yes                     | Yes                  |      |
|                     |                         |                      |      |
|                     |                         |                      |      |
|                     |                         |                      |      |
|                     |                         |                      |      |
|                     |                         |                      |      |
|                     |                         |                      |      |
|                     |                         |                      |      |
|                     |                         |                      |      |
|                     |                         |                      |      |
|                     |                         |                      |      |

A list of event logs, detailed information, and procedure to clear logs are given in the following pages.

### 1 1 - 3 - 1 Event logs-Show Controller Events

"Yes" is displayed in the "Controller Event Status" Column in the [Event Logs Controller Status Page] if there is a controller event log.

Perform the following procedure to check the log.

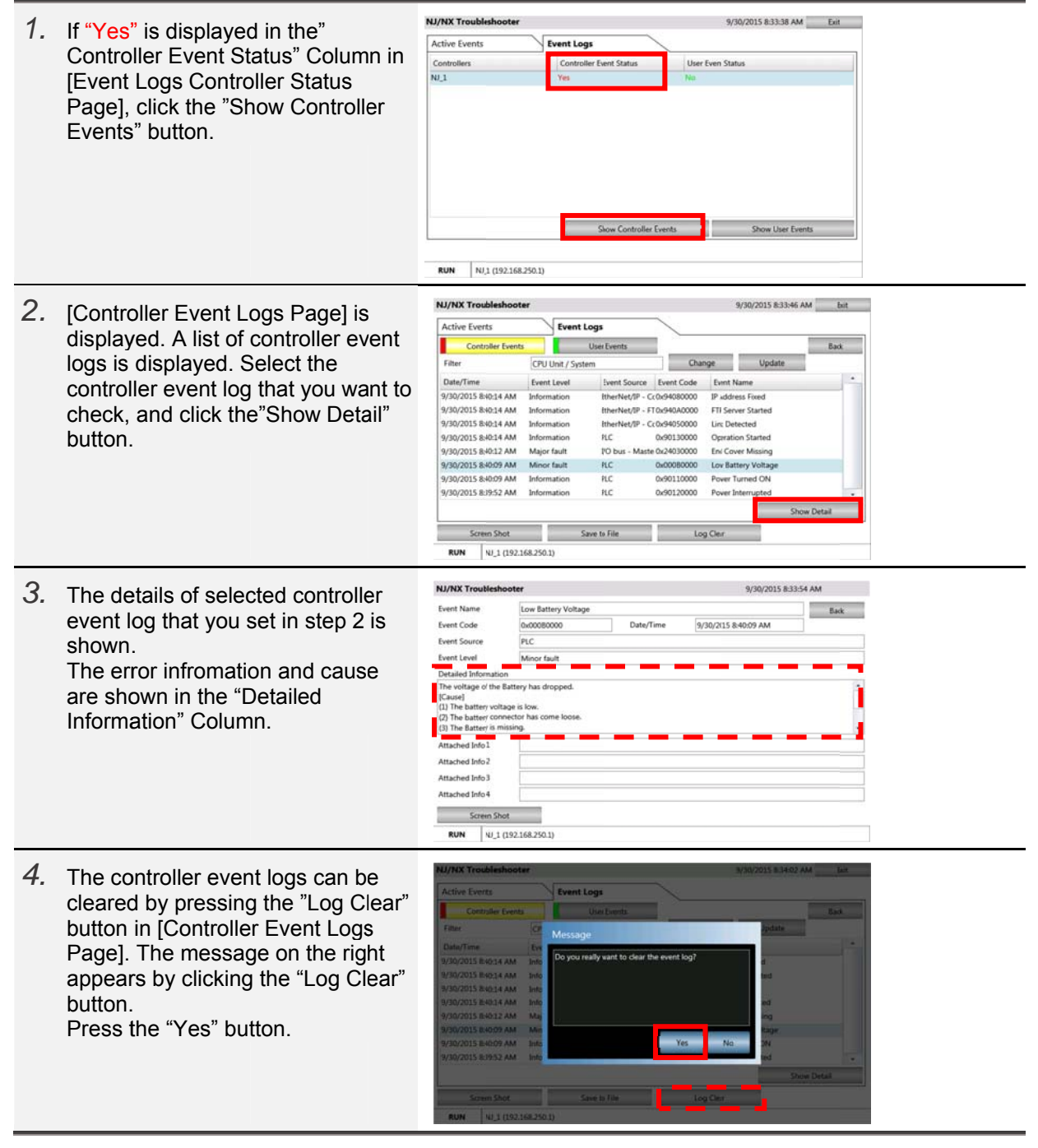
| 5. | After the controller event log is<br>cleared, the message on the right<br>appears.<br>Click the "OK" button.                                                                                    | NU/RXX Troubleshooter 9/00/0015 8.8412 AM Ext   Active Events Event Logs Event Logs   Filter User Swetts Event Sogle   Data/Time Event log vas Geared successfully: Event Society   Screen State Save to Trile Log Clear   NUM NULT (1922.568.250.1) Event Society |
|----|----------------------------------------------------------------------------------------------------|----------------------------------------------------------------------------------------------------|
| 6. | [Controller Event Logs Page] is<br>displayed. Makes sure that the<br>controller event log has been<br>cleared.<br>Click the "Back" button to display<br>[Event Logs Controller Status<br>Page]. | NU/NX Troubleshooter 9/30/2015 83421 AM Ent   Active Events User Events Event Logs   Filter CPU Uvit / System Date/Time Update   Bate/Time Event Level Event Source Event Name   Streen Stot Save to File Log Clear   RUN NUJ (152:168-250.1)                      |
| 7. | Make sure that "Yes" in step1 is<br>changed to " No " in the "Controller<br>Event Status" Column.                                                                                               | NJ/NX Troubleshooter 9/30/2015 8:34:31 AM Bot   Active Events Event Logs Controller   Controller Controller Event Status User Event Status   NU,1 No No   Show Controller Events Show User Events                                                                  |

### 1 1-3-2 Selecting the Log Type for Event Logs

You can filter the controller event logs displayed in [Controller Event Logs Page] by event source. Either a CPU Unit or EtherCAT slave can be selected as an event source to perform the filtering.

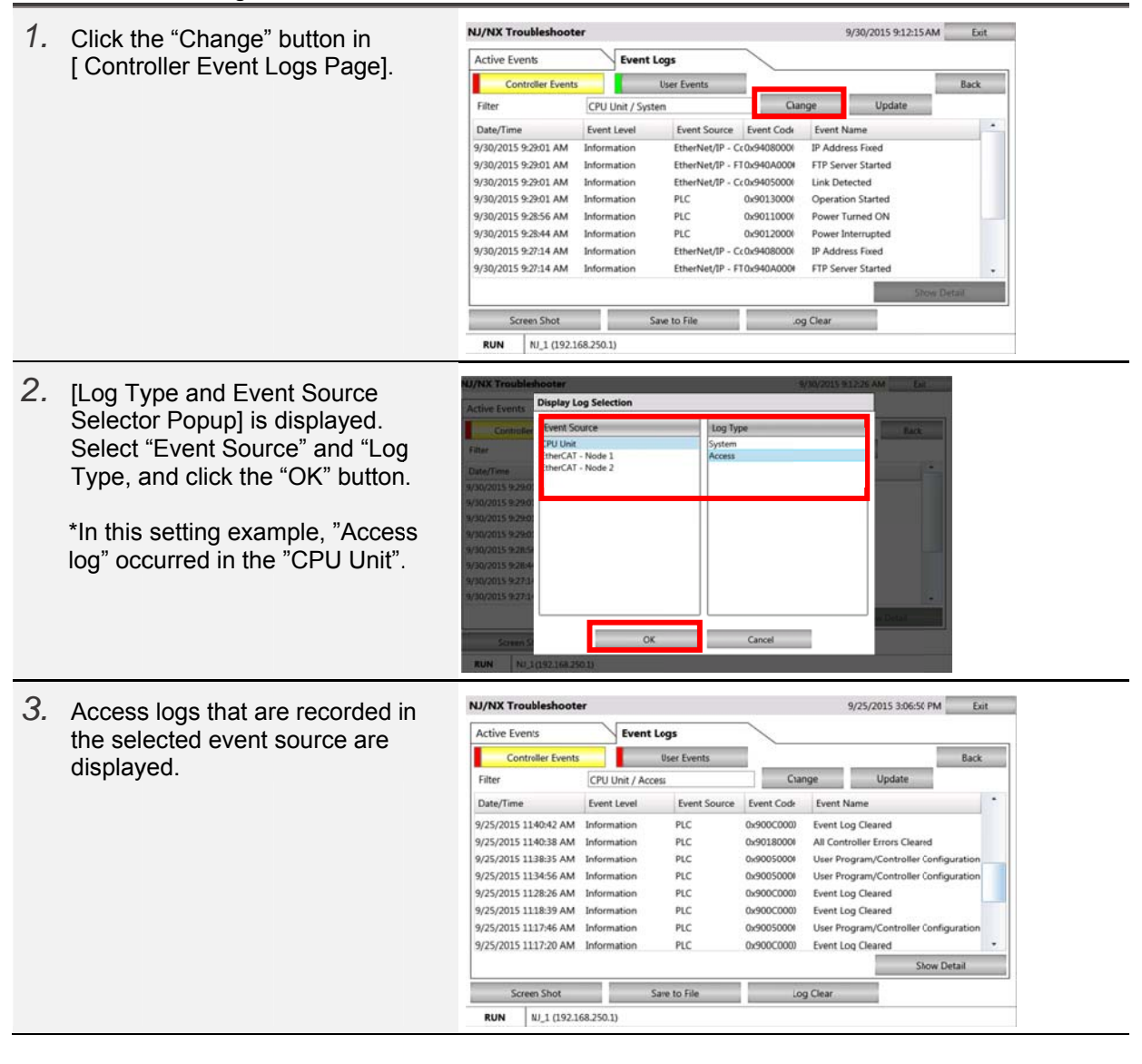

## 1 1-3-3 Event Logs-Show User Events

"Yes" is displayed in the "User Event Status" Column in the [Event Logs Controller Status Page] if there is a user event log.

Perform the following procedure to check the log.

| 1. | If "Yes" is displayed in the "User<br>Event Status" Column in the<br>[Event Logs Controller Status<br>Page], click the "Show User<br>Events" button.                                                              | NJ/NJ Troubleshooter 9/30/2015 9:20:14 AM Exit   Active Events EventLogs   Controller S Controller Event Status Inser Event Status   NJ_1 No Yis                                                                                                    |
|----|----------------------------------------------------------------------------------------------------|----------------------------------------------------------------------------------------------------|
| 2. | [User Event Logs Page] is<br>displayed. A list of active<br>controller events is displayed.<br>Select the user event log that<br>you want to check, and click<br>the "Show Detail" button.                        | NJ/KX Troubleshooter Dot/2015 954:58 AM Ext   Active Events Event Logs Each   Controller Events User Events Back   Date/Time Group Event Love Event Coo   101/2015 1000027 AM Safety Emergency stop 3   00/2015 1000027 AM Safety Emergency stop 3   101/2015 1000027 AM Safety Emergency stop 3   101/2015 1000027 AM Safety Emergency stop 3   101/2015 1000027 AM Safety Emergency stop 3   101/2015 1000027 AM Safety Emergency stop 3   101/2015 100009 AM Safety Emergency stop 3   101/2015 100009 AM Safety Emergency stop 1   101/2015 100009 AM Safety Emergency stop 1   101/2015 100009 AM Safety Emergency stop 1   101/2015 100009 AM Safety Emergency stop 1   101/2015 100009 AM Safety Emergency stop 1   101/2015 100009 AM Safety Emergency stop 1   101/2015 100009 AM Safety Stop 5001 Communications error between control   101/2015 100009 AM Safety Safety                                                                                                    |
| З. | The details of user event log that<br>you set in step2 is displayed.<br>The text you set with the Sysmac<br>Studio is shown in the "Detailed<br>Information" Column.                                              | NJ/NX Troubleshooter 10/5/2015 955.00 MM   Event Name External emergency stop button pressed Back   Event Code 2 Jate/Time 10/5/2015 10:0:12 AM   Group Sufety Detailed Information Detailed Information   Detailed Information Event Name Event Name Event Name   Attached Info 1 0 Attached Info 1 0   Attached Info 1 0 Screen Shot Event Name                                                                                                    |
| 4. | The user event log can be<br>cleared by clicking the "Log<br>Clear" button in [User Event<br>Logs Page].<br>The message on the right<br>appears by clicking the "Log<br>Clear" button.<br>Click the "Yes" button. | MUMIX Troubleshooter DOUDLS 95518 JMJ Event   Active Events Event Logs Event Logs   Controller Events Wersage Data   10/v2015 100027 AM. Safet Message Data   10/v2015 100027 AM. Safet Do yoo really want to clear the event to? nor detected in N field and the interview of the status of the interview of the status of the interview of the status of the interview of the status of the interview of the status of the interview of the status of the interview of the status of the interview of the status of the interview of the status of the interview of the status of the interview of the status of the interview of the interview of the interview of the status of the interview of the interview |

| 5. | After the event log has been<br>cleared, the message on the<br>right appears.<br>Click the "OK" button.                                                                         | NJ/NX Troubleshooter Lot   Active Events Event Logs   DelayTime One Events   DelayTime Cen   DelayTime Cen   DelayTime Cen   Screen Shot Save to Tile   Log Ceat   RJN NJ, L (102,156,250.1)    |
|----|----------------------------------------------------------------------------------------------------|----------------------------------------------------------------------------------------------------|
| 6. | [User Event Logs Page] is<br>displayed. Make sure that the<br>user event log has been cleared.<br>Click the "Back" button to display<br>[Event Logs Controller Status<br>Page]. | NJ/KX Troubleshooter Lut   Active Events Event Logs   Controller Events User Events   Date/Time Group   Event Level Event Cide   Event Shot Save to File   Log Clear   RUN Nul 1 (1921:68250.1) |
| 7. | Make sure that "Yes" in step1 is<br>changed to " No " in the "User<br>Event Status" Column.                                                                                     | NJ/IXX Troubleshooter     Logs       Active Events     Event Logs       Controllers     Controller Event Status       NU_1     No       Show Controller Events     Show User Events             |

# **Revision History**

| Revision code | Date          | Revised content     |
|---------------|---------------|---------------------|
| 01            | November 2015 | Original production |

Note: Do not use this document to operate the Unit.

### OMRON Corporation Industrial Automation Company Tokyo, JAPAN

#### Contact: www.ia.omron.com

Regional Headquarters OMRON EUROPE B.V. Wegalaan 67-69, 2132 JD Hoofddorp The Netherlands Tel: (31)2356-81-300/Fax: (31)2356-81-388

OMRON ASIA PACIFIC PTE. LTD. No. 438A Alexandra Road # 05-05/08 (Lobby 2), Alexandra Technopark, Singapore 119967 Tel: (65) 6835-3011/Fax: (65) 6835-2711

OMRON ELECTRONICS LLC 2895 Greenspoint Parkway, Suite 200 Hoffman Estates, IL 60169 U.S.A Tel: (1) 847-843-7900/Fax: (1) 847-843-7787

OMRON (CHINA) CO., LTD. Room 2211, Bank of China Tower, 200 Yin Cheng Zhong Road, PuDong New Area, Shanghai, 200120, China Tel: (86) 21-5037-2222/Fax: (86) 21-5037-2200 Authorized Distributor:

© OMRON Corporation 2015 All Rights Reserved. In the interest of product improvement, specifications are subject to change without notice.

Cat. No. V420-E1-01